## **SONY**

# Impressora a cores digital

### Manual de instruções

Antes de utilizar a unidade, leia atentamente este manual e mantenha-o para referência futura.

UP-D25MD

CE

#### Indicações de utilização/Utilização prevista

A impressora Sony UP-D25MD é uma impressora a cores compacta de qualidade médica compatível com entrada de sinais digitais. Foi criada para ser integrada em sistemas de imagiologia médica, tais como ultrassons, laboratório de cateterismo cardíaco, processador de câmara endoscópica e outros sistemas de imagiologia médica compatíveis e para produzir impressões de imagens fixas capturadas por estes sistemas para o histórico do paciente ou para encaminhamento.

#### Notas

- As imagens de saída desta unidade não podem ser utilizadas para diagnósticos.
- Esta unidade destina-se a profissionais médicos.
- Esta unidade destina-se a utilização em ambientes médicos, tais como clínicas, salas de exames e blocos operatórios.

### AVISO

Para evitar o perigo de incêndio ou choque elétrico, não exponha a unidade nem a chuva nem a humidade.

Para evitar choques elétricos, não abra a caixa. Os serviços de assistência só devem ser prestados por técnicos qualificados.

Não é permitida qualquer modificação neste equipamento.

#### AVISO

Para evitar o risco de descarga elétrica, este equipamento deve ser ligado apenas a uma fonte de alimentação com ligação à terra de proteção.

#### AVISO

Para desligar a alimentação principal, desligue a ficha de alimentação.

Ao instalar a unidade, monte na cablagem fixa um dispositivo de fácil acesso para desligar, ou ligue a ficha de alimentação a uma tomada de fácil acesso junto da unidade.

Não posicione o equipamento médico elétrico num local onde seja difícil desligar a ficha de alimentação.

Se ocorrer uma avaria durante o funcionamento da unidade, desligue a alimentação usando o dispositivo para desligar ou desligue a ficha de alimentação.

#### Símbolo nos produtos

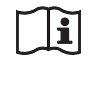

**Consulte o manual de instruções** Siga as indicações no manual de instruções para as peças na unidade em que este símbolo é apresentado.

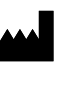

Este símbolo indica o fabricante e está colocado ao lado do nome e endereço do fabricante.

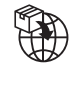

Este símbolo indica o Importador e aparece junto ao nome e endereço da sede social do Importador.

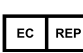

Este símbolo indica o representante da Comunidade Europeia e aparece junto ao nome e endereço do representante da Comunidade Europeia.

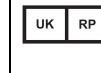

Este símbolo indica a Pessoa Responsável no Reino Unido e aparece junto ao nome e endereço da Pessoa Responsável no Reino Unido.

CH REPEste símbolo indica o representante suíço<br/>autorizado e aparece junto ao nome e endereço<br/>do representante suíço autorizado.

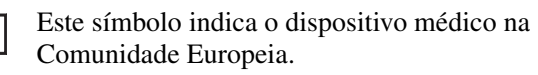

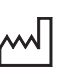

MD

Este símbolo indica a data de fabrico.

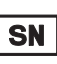

Este símbolo indica o número de série.

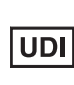

Este símbolo indica o Identificador Único do Dispositivo (UDI) e aparece junto da representação de código de barras da Identificação Única do Dispositivo.

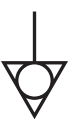

Este símbolo indica o terminal equipotencial que traz as várias partes de um sistema para o mesmo potencial.

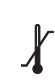

### Temperatura de armazenamento e transporte

Este símbolo indica o intervalo de temperatura aceitável para ambientes de armazenamento e transporte.

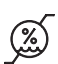

### Humidade de armazenamento e transporte

Este símbolo indica o intervalo de humidade aceitável para ambientes de armazenamento e transporte.

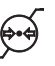

### Pressão de armazenamento e transporte

Este símbolo indica o intervalo de pressão atmosférica aceitável para ambientes de armazenamento e transporte.

#### Para acessórios

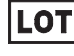

Este símbolo indica o código de lote.

(2)

Este símbolo indica "Não reutilizar".

#### Para clientes na Europa

Qualquer incidente grave que tenha ocorrido em relação com o dispositivo deve ser comunicado ao fabricante e às autoridades competentes do estado-membro onde se encontra o utilizador e/ou paciente.

### Avisos e precauções importantes para utilização em ambientes hospitalares

- Todos os equipamentos ligados a este aparelho têm de estar certificados de acordo com as normas IEC 60601-1, IEC 60950-1, IEC 62368-1, IEC 60065 ou outras normas IEC/ISO aplicáveis aos equipamentos.
- Além disso, o sistema em geral deve cumprir as normas IEC 60601-1. Todos os equipamentos periféricos ligados às secções de entrada/saída da unidade compõem o sistema de utilização médica e, por isso, o utilizador é responsável pela conformidade do sistema com as normas IEC 60601-1. Em caso de dúvida, contacte os funcionários de assistência qualificados da Sony.
- 3. A corrente de fuga pode aumentar quando ligado a outro equipamento.
- 4. Para todos os equipamentos periféricos ligados a este aparelho que funcionam em fontes de alimentação comerciais e não cumprem as normas IEC 60601-1, incorpore um transformador de isolamento em conformidade com as normas IEC 60601-1 e ligue a fonte de alimentação comercial através do transformador.
- 5. Este aparelho gera, utiliza e pode emitir energia de radiofrequências. Se não estiver instalado e não for utilizado de acordo com o manual de instruções, pode provocar interferências nos outros equipamentos. Se o aparelho causar interferências (que podem ser determinadas, desligando o cabo do aparelho), tente o seguinte:
  - Afaste o aparelho do equipamento suscetível.

Ligue o aparelho e o equipamento suscetível a circuitos de ligação diferentes.
 Para mais informações, consulte funcionários de assistência qualificados da Sony.
 (Norma aplicável: IEC 60601-1-2)

### Avisos importantes relativos a CEM (corrente electromagnética) na utilização em ambientes do foro médico

- O produto UP-D25MD requer precauções especiais relativas a CEM e necessita de uma instalação e entrada em serviço de acordo com a informação relativa a CEM disponibilizada no manual de instruções.
- O produto UP-D25MD está destinado a ser utilizado num ambiente de cuidados de saúde profissionais.
- Os equipamentos de comunicação por RF tanto portáteis como móveis, tais como, telefones celulares podem afectar o produto UP-D25MD.

#### Aviso

- O equipamento de comunicações RF portátil deve ser utilizado a mais de 30 cm de qualquer parte do UP-D25MD. Caso contrário, pode resultar na degradação do desempenho deste equipamento.
- Se o produto UP-D25MD for utilizado junto a ou empilhado sob ou sobre outro equipamento, deve ser verificado para assegurar o funcionamento normal na configuração em que for utilizado.
- A utilização de cabos e acessórios que não os especificados, exceptuando peças de substituição vendidas pela Sony Corporation, pode resultar no aumento de emissões ou decréscimo de imunidade do produto UP-D25MD.

#### Notas orientadoras e declaração do fabricante – emissões electromagnéticas

O produto UP-D25MD está destinado a ser utilizado no ambiente electromagnético especificado abaixo. O cliente ou o utilizador do produto UP-D25MD deve garantir que este é utilizado nesse ambiente.

| Teste de emissão                                                      | Conformidade    | Ambiente electromagnético – notas orientadoras                                                                                                    |
|-----------------------------------------------------------------------|-----------------|----------------------------------------------------------------------------------------------------|
| Emissões de RF<br>CISPR 11                                            | Grupo 1         | O produto UP-D25MD utiliza energia de RF somente para<br>o seu funcionamento interno. Por conseguinte, as emissões<br>de RF são muito baixas e não são passíveis de causar<br>qualquer interferência em equipamento electrónico<br>localizado na proximidade. |
| Emissões de RF<br>CISPR 11<br>CISPR 32                                | Classe B        | O produto UP-D25MD é adequado para ser utilizado em<br>todas as instalações, incluindo as domésticas e as<br>directamente ligadas a redes públicas de baixa tensão que<br>são instaladas em edifícios utilizados para fins domésticos.                        |
| Emissões harmónicas<br>IEC 61000-3-2                                  | Classe A        |                                                                                                    |
| Flutuações de voltagem/<br>intermitência de emissões<br>IEC 61000-3-3 | Em conformidade |                                                                                                    |

#### Notas orientadoras e declaração do fabricante - imunidade a radiações electromagnéticas

O produto UP-D25MD está destinado a ser utilizado no ambiente electromagnético especificado abaixo. O cliente ou o utilizador do produto UP-D25MD deve garantir que este é utilizado nesse ambiente.

| Teste de imunidade                                                                                                    | Nível do teste<br>IEC 60601                                                                                                    | Nível de conformidade                                                                                                    | Ambiente electromagnético –<br>notas orientadoras                                                                                                    |
|----------------------------------------------------------------------------------------------------|----------------------------------------------------------------------------------------------------|----------------------------------------------------------------------------------------------------|----------------------------------------------------------------------------------------------------|
| Descarga<br>electrostática (ESD)                                                                                                    | Contacto ±8 kV                                                                                                    | Contacto ±8 kV                                                                                                    | O revestimento de chão deve ser de madeira,<br>cimento ou ladrilho cerâmico. Se o chão<br>estiver coberto por material sintético, é                                                                                                    |
| IEC 61000-4-2                                                                                                    | Ar ±15 kV                                                                                                    | Ar ±15 kV                                                                                                    | recomendada uma humidade relativa de, pelo menos, 30%.                                                                                                    |
| Descarga eléctrica/<br>transiente eléctrico<br>rápido                                                                                                  | ±2 kV para circuitos de<br>alimentação eléctrica                                                                                                    | ±2 kV para circuitos de<br>alimentação eléctrica                                                                                                    | A alimentação eléctrica deve ser a considerada<br>típica para um ambiente comercial ou<br>hospitalar.                                                                                                    |
| IEC 61000-4-4                                                                                                    | ±1 kV para circuitos de entrada/saída                                                                                                    | ±1 kV para circuitos de entrada/saída                                                                                                    |                                                                                                    |
| Sobretensão                                                                                                    | ±1 kV linha(s) a<br>linha(s)                                                                                                    | ±1 kV modo diferencial                                                                                                    | A alimentação eléctrica deve ser a considerada<br>típica para um ambiente comercial ou<br>hospitalar.                                                                                                    |
| IEC 61000-4-5                                                                                                    | ±2 kV linha(s) à terra                                                                                                    | ±2 kV modo neutro                                                                                                    |                                                                                                    |
| Quebras de tensão,<br>pequenas<br>interrupções e<br>variações de tensão<br>em circuitos de<br>entrada de<br>alimentação<br>eléctrica<br>IEC 61000-4-11 | $0\% U_{\rm T}$<br>(quebra de 100% em<br>$U_{\rm T}$ )<br>durante 0,5/1 ciclos <sup>a</sup><br>$40\% U_{\rm T}$<br>(quebra de 60% em $U_{\rm T}$ )<br>para 5 ciclos<br>$70\% U_{\rm T}$<br>(quebra de 30% em $U_{\rm T}$ )<br>durante 25/30 ciclos <sup>a</sup><br>(durante 0,5 seg.)<br>$0\% U_{\rm T}$<br>(quebra de 100% em<br>$U_{\rm T}$ )<br>durante 250/300 ciclos <sup>a</sup><br>(durante 5 seg.) | 0% $U_{\rm T}$<br>(quebra de 100% em<br>$U_{\rm T}$ )<br>durante 0,5/1 ciclos <sup>a</sup><br>40% $U_{\rm T}$<br>(quebra de 60% em $U_{\rm T}$ )<br>para 5 ciclos<br>70% $U_{\rm T}$<br>(quebra de 30% em $U_{\rm T}$ )<br>durante 25/30 ciclos <sup>a</sup><br>(durante 0,5 seg.)<br>0% $U_{\rm T}$<br>(quebra de 100% em<br>$U_{\rm T}$ )<br>durante 250/300 ciclos <sup>a</sup><br>(durante 5 seg.) | A alimentação eléctrica deve ser a considerada<br>típica para um ambiente comercial ou<br>hospitalar. Se o utilizador do produto<br>UP-D25MD necessita de funcionamento<br>contínuo durante interrupções de alimentação,<br>é recomendado que o produto UP-D25MD<br>seja alimentado por meio de uma fonte de<br>alimentação ininterrupta ou por uma bateria. |
| Campo magnético<br>para frequência de<br>alimentação<br>(50/60 Hz)<br>IEC 61000-4-8                                                                    | 30 A/m                                                                                                    | 30 A/m                                                                                                    | Campos magnéticos gerados pela frequência<br>da alimentação devem encontrar-se em níveis<br>característicos de uma localização típica num<br>ambiente comercial ou hospitalar típico.                                                                                                    |

|                              |                            | 1                          | 7                                             |
|------------------------------|----------------------------|----------------------------|-----------------------------------------------|
| Campos magnéticos            | 65 A/m                     | 65 A/m                     | Os campos magnéticos de proximidade do        |
| de proximidade               | 134,2 kHz                  | 134,2 kHz                  | UP-D25MD devem encontrar-se em níveis         |
| -                            | Modulação de impulso       | Modulação de impulso       | característicos de uma localização típica num |
| IEC 61000-4-39               | 2,1 kHz                    | 2,1 kHz                    | ambiente comercial ou hospitalar típico.      |
|                              |                            |                            |                                               |
|                              | 7,5 A/m                    | 7,5 A/m                    |                                               |
|                              | 13,56 MHz 13,56 MHz        |                            |                                               |
|                              | Modulação de impulso       | Modulação de impulso       |                                               |
|                              | 50 kHz                     | 50 kHz                     |                                               |
| NOTA: $U_{\rm T}$ é a tensão | o de alimentação de c.a. a | ntes da aplicação do nível | de teste.                                     |
| a Por exemplo, 10/1          | 2 significa 10 ciclos a 50 | Hz ou 12 ciclos a 60 Hz.   |                                               |

#### Notas orientadoras e declaração do fabricante – imunidade a radiações electromagnéticas

O produto UP-D25MD está destinado a ser utilizado no ambiente electromagnético especificado abaixo. O cliente ou o utilizador do produto UP-D25MD deve garantir que este é utilizado nesse ambiente.

| Teste de imunidade            | Nível do teste<br>IEC 60601                              | Nível de conformidade | Ambiente electromagnético – notas orientadoras                                                                                                    |
|-------------------------------|----------------------------------------------------------|-----------------------|----------------------------------------------------------------------------------------------------|
|                               |                                                          |                       | Os equipamentos de comunicações por RF quer<br>portáteis quer móveis só devem ser usados tão<br>próximos do produto UP-D25MD, incluindo os cabos,<br>quanto a distância de separação calculada pela<br>aplicação da frequência do transmissor à respectiva<br>equação do equipamento o permita.<br><b>Distância de separação recomendada</b> |
| RF conduzida<br>IEC 61000-4-6 | 3 Vrms<br>150 kHz a 80 MHz<br>fora das bandas ISM °      | 3 Vrms                | $d = 1,2 \sqrt{P}$                                                                                                    |
|                               | 6 Vrms<br>150 kHz a 80 MHz<br>dentro das bandas<br>ISM ° | 6 Vrms                |                                                                                                    |

| RF radiada    | 3 V/m            | 3 V/m | IEC 60601-1-2: 2007                                                                                                    |
|---------------|------------------|-------|----------------------------------------------------------------------------------------------------|
| IEC 61000-4-3 | 80 MHz a 2,7 GHz |       | $d = 1,2 \sqrt{P}$ 80 MHz a 800 MHz                                                                                                    |
|               |                  |       | $d = 2,3 \sqrt{P}$ 800 MHz a 2,5 GHz                                                                                                    |
|               |                  |       | IEC 60601-1-2: 2014 + A1: 2020                                                                                                    |
|               |                  |       | $d = 2,0 \sqrt{P}$ 80 MHz a 2,7 GHz                                                                                                    |
|               |                  |       | Onde $P$ é a potência nominal máxima de saída do transmissor em watts (W) de acordo com o fabricante do transmissor e $d$ é a distância de separação medida em metros (m).                                                                              |
|               |                  |       | As intensidades dos campos emitidos por transmissores<br>de RF fixos, tal como determinado pelo estudo<br>electromagnético do local, <sup>a</sup> devem ser menores do que<br>o nível de conformidade em cada intervalo de<br>frequências. <sup>b</sup> |
|               |                  |       | Podem ocorrer interferências na proximidade do equipamento marcado com o seguinte símbolo:                                                                                                    |
|               |                  |       |                                                                                                    |

NOTA 1: A 80 MHz e 800 MHz, aplica-se o intervalo de frequência mais elevado.

NOTA 2: Estas directivas podem não ser aplicadas em todas as situações. A propagação electromagnética é afectada pela absorção e reflexão em estruturas, objectos e pessoas.

a A intensidade dos campos emitidos por transmissores fixos, tais como, estações base de telefones via rádio (celular/ sem fios) e rádios móveis terrestres, rádio amadores, emissões em AM (onda média) e FM (frequência modulada) e emissões de TV não podem ser previstas com precisão. Para avaliar o ambiente electromagnético originado por transmissores de RF fixos, deve ser considerado um estudo local de emissão electromagnética. Se a medição da intensidade do campo no local em que o produto UP-D25MD é utilizado ultrapassa o nível de conformidade de RF, o produto UP-D25MD deve ser verificado para garantir o seu funcionamento normal. Se for observado um desempenho anormal, podem ser necessárias medidas adicionais, tais como reorientação ou posicionamento do produto UP-D25MD em local diferente.

b Acima do intervalo de frequências de 150 kHz a 80 MHz, as intensidades dos campos devem ser inferiores a 3 V/m.

c As bandas ISM (industrial, científica e médica) entre 150 kHz e 80 MHz são 6,765 MHz a 6,795 MHz; 13,553 MHz a 13,567 MHz; 26,957 MHz a 27,283 MHz; e 40,66 MHz a 40,70 MHz.

### Distâncias recomendadas de separação entre os equipamentos móveis de comunicação por RF e o produto UP-D25MD

O produto UP-D25MD é destinado a ser utilizado em ambientes electromagnéticos em que as perturbações originadas por RF radiada são controladas. O cliente ou o utilizador do produto UP-D25MD pode ajudar a evitar interferências electromagnéticas mantendo uma distância mínima entre os equipamentos portáteis e móveis de comunicação por RF (transmissores) e o produto UP-D25MD como é recomendado abaixo, de acordo com a potência máxima de saída do equipamento.

|                  | Distância de separação de acordo com a frequência do transmissor<br>m |                                           |                                            |                                                           |                                           |
|------------------|-----------------------------------------------------------------------|-------------------------------------------|--------------------------------------------|-----------------------------------------------------------|-------------------------------------------|
| Potência nominal | IEC 60601-1-2 : 2007                                                  |                                           |                                            | IEC 60601-1-2 : 2014 + A1: 2020                           |                                           |
| W                | $150 \text{ kHz a} \\ 80 \text{ MHz} \\ d = 1,2 \sqrt{P}$             | 80 MHz a<br>800 MHz<br>$d = 1,2 \sqrt{P}$ | 800 MHz a<br>2,5 GHz<br>$d = 2,3 \sqrt{P}$ | $150 \text{ kHz a} \\ 80 \text{ MHz} \\ d = 1,2 \sqrt{P}$ | 80 MHz a<br>2,7 GHz<br>$d = 2,0 \sqrt{P}$ |
| 0,01             | 0,12                                                                  | 0,12                                      | 0,23                                       | 0,12                                                      | 0,20                                      |
| 0,1              | 0,38                                                                  | 0,38                                      | 0,73                                       | 0,38                                                      | 0,63                                      |
| 1                | 1,2                                                                   | 1,2                                       | 2,3                                        | 1,2                                                       | 2,0                                       |
| 10               | 3,8                                                                   | 3,8                                       | 7,3                                        | 3,8                                                       | 6,3                                       |
| 100              | 12                                                                    | 12                                        | 23                                         | 12                                                        | 20                                        |

Para transmissores com potência nominal máxima não indicada acima, a distância recomendada de separação d em metros (m) pode ser estimada utilizando a equação que se aplica à frequência do transmissor, onde P é a potência máxima de saída do transmissor em watts (W) de acordo com o fabricante do transmissor.

NOTA 1: A 80 MHz e 800 MHz, aplica-se para a distância de separação o intervalo de frequência mais elevado.

NOTA 2: Estas directivas podem não ser aplicadas em todas as situações. A propagação electromagnética é afectada pela absorção e reflexão em estruturas, objectos e pessoas.

#### Notas orientadoras e declaração do fabricante - imunidade a radiações electromagnéticas

O produto UP-D25MD é destinado a ser utilizado em ambientes electromagnéticos em que as perturbações originadas por RF radiada são controladas. O equipamento de comunicações RF portátil deve ser utilizado a mais de 30 cm de qualquer parte do UP-D25MD. Caso contrário, pode resultar na degradação do desempenho deste equipamento.

| Teste de imunidade                                                                            | Banda <sup>a</sup>   | Serviço <sup>a</sup>                                                          | Modulação                               | Nível do teste<br>IEC 60601 | Nível de conformidade |
|-----------------------------------------------------------------------------------------------|----------------------|-------------------------------------------------------------------------------|-----------------------------------------|-----------------------------|-----------------------|
|                                                                                               | 380 – 390 MHz        | TETRA 400                                                                     | Modulação de<br>impulso<br>18 Hz        | 27 V/m                      | 27 V/m                |
|                                                                                               | 430 – 470 MHz        | GMRS 460<br>FRS 460                                                           | FM<br>Desvio de ±5 kHz<br>Seno de 1 kHz | 28 V/m                      | 28 V/m                |
|                                                                                               | 704 – 787 MHz        | Banda LTE 13, 17                                                              | Modulação de<br>impulso<br>217 Hz       | 9 V/m                       | 9 V/m                 |
| Campos de<br>proximidade do<br>equipamento de<br>comunicações sem<br>fios RF<br>IEC 61000-4-3 | 800 – 960 MHz        | GSM 800/900<br>TETRA 800<br>iDEN 820<br>CDMA 850<br>Banda LTE 5               | Modulação de<br>impulso<br>18 Hz        | 28 V/m                      | 28 V/m                |
|                                                                                               | 1.700 – 1.990 MHz    | GSM 1800<br>CDMA 1900<br>GSM 1900<br>DECT<br>Banda LTE 1, 3, 4,<br>25<br>UMTS | Modulação de<br>impulso<br>217 Hz       | 28 V/m                      | 28 V/m                |
|                                                                                               | 2.400 – 2.570 MHz    | Bluetooth<br>WLAN<br>802.11 b/g/n<br>RFID 2450<br>Banda LTE 7                 | Modulação de<br>impulso<br>217 Hz       | 28 V/m                      | 28 V/m                |
|                                                                                               | 5.100 – 5.800 MHz    | WLAN 802.11 a/n                                                               | Modulação de<br>impulso<br>217 Hz       | 9 V/m                       | 9 V/m                 |
| NOTA: Estas directi                                                                           | vas podem não ser ar | olicadas em todas as s                                                        | ituações. A propaga                     | cão electromagnéti          | ca é afectada pela    |

NOTA: Estas directivas podem não ser aplicadas em todas as situações. A propagação electromagnética é afectada pela absorção e reflexão em estruturas, objectos e pessoas.

a Para alguns serviços, apenas são incluídas as frequências de ligação.

#### Atenção

Ao inutilizar o aparelho ou os acessórios, tem de cumprir a legislação vigente na área ou país onde se encontra e as regulamentações existentes no hospital em questão relativas à poluição ambiental.

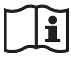

#### Aviso relativo à ligação eléctrica

Utilize um cabo de alimentação adequado para a alimentação de energia local.

 Utilize o cabo de alimentação (cabo principal de 3 núcleos)/conector/ficha do aparelho indicados com contactos de terra que respeitem as normas de segurança de cada país, se aplicável.

 Utilize o cabo de alimentação (cabo principal de 3 núcleos)/conector/ficha do aparelho de acordo com os devidos valores (tensão, amperagem).

Em caso de dúvidas relativas ao cabo de alimentação/ conector/ficha do aparelho, queira consultar um técnico de serviço especializado.

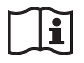

#### Atenção

Não utilize o dispositivo num ambiente de RM (Ressonância Magnética). Pode causar uma avaria, incêndio e movimento indesejado.

### Índice

#### Introdução

| Características                            | 12 |
|--------------------------------------------|----|
| Configuração de sistema                    | 12 |
| Localização e função de peças e controlos. | 12 |
| Frente                                     | 12 |
| Traseira                                   | 13 |

#### Preparação

| Acessórios fornecidos                | 14 |
|--------------------------------------|----|
| Ligações                             | 14 |
| Ligação porta USB                    | 14 |
| Instalar o controlador da impressora | 15 |

#### Funcionamento

| Antes da impressão                     | 16 |
|----------------------------------------|----|
| Carregar a fita de tinta               | 16 |
| Carregar papel                         | 17 |
| Ajustes e definições no menu           | 20 |
| Estrutura do menu                      | 20 |
| Lista do menu                          | 21 |
| Utilizar o Menu                        | 22 |
| Guardar as definições de ajuste de cor | 22 |
| Imprimir uma lista de definições da    |    |
| impressora                             | 23 |
| Impressão                              | 23 |

#### Diversos

| Precauções                                   | .25  |
|----------------------------------------------|------|
| Segurança                                    | .25  |
| Limpar a caixa                               | .26  |
| Limpar a cabeça térmica                      | .26  |
| Limpeza automática do rolo de alimentação de |      |
| papel                                        | .27  |
| Limpeza manual do rolo de alimentação de     |      |
| papel                                        | .27  |
| Fita de tinta e papel                        | .28  |
| Acerca do pacote de impressão a cores (UPC-2 | 21S/ |
| UPC-21L)                                     | .28  |
| Especificações                               | .28  |
| Resolução de problemas                       | .29  |
| Explicação dos indicadores                   | .30  |
| Eliminar um encravamento de papel            | .32  |
| Licença                                      | .34  |

Microsoft e Windows são marcas registadas da Microsoft Corporation.

Outros nomes de empresas e produtos mencionados neste guia são também marcas comerciais ou marcas registadas.

#### Introdução

### Características

A UP-D25MD é uma impressora a cores digital que imprime dados de imagem de um computador ou outra fonte com tamanho A6. Imprime imagens ao pressionar uma cabeça térmica, aquecida de acordo com os dados da imagem de entrada, contra uma fita de tinta dedicada revestida com tinta de sublimação, que transfere a tinta para papel de impressão térmica especial.

A UP-D25MD apresenta as seguintes características.

• Qualidade de imagem superior e elevada resolução de impressão

Imprime totalidade de cor (16,7 milhões de cores, 256 gradações para cada cor) a alta resolução (cabeça de precisão com aproximadamente 423 ppp).

#### Configuração de sistema

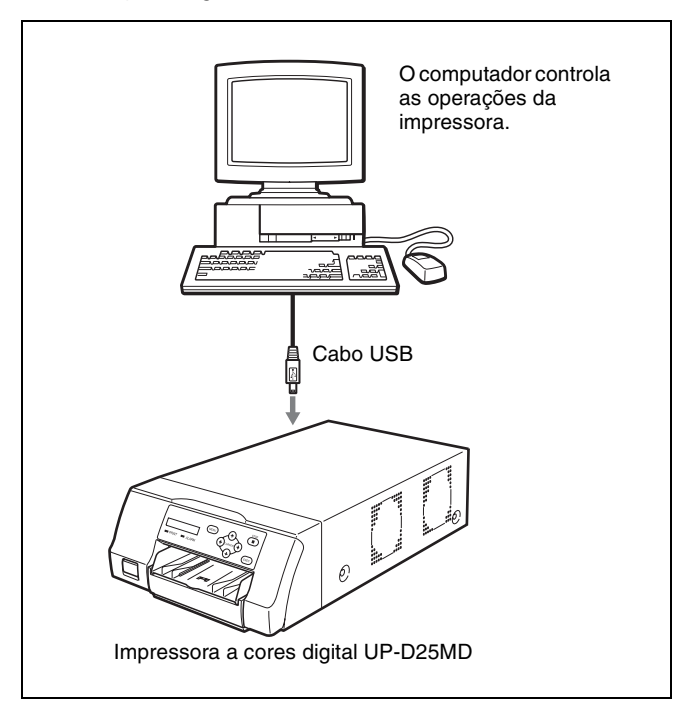

# Localização e função de peças e controlos

#### Frente

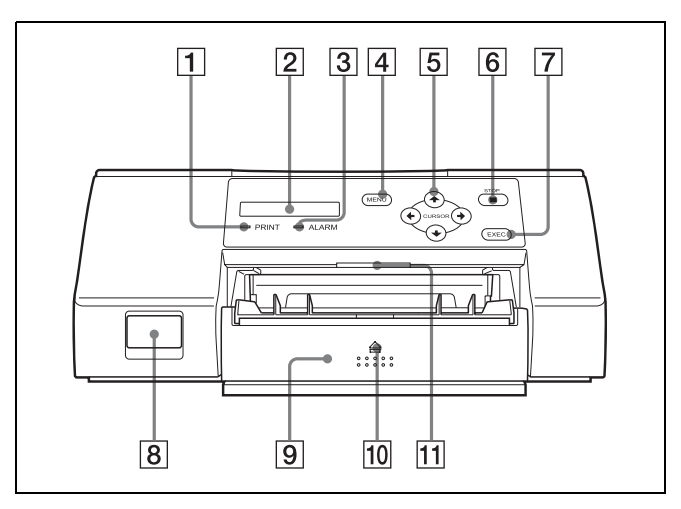

#### 1 Indicador PRINT

Acende-se quando a impressão está em curso.

#### 2 Visor LCD

Apresenta o estado da impressora, mensagens de erro e menus.

#### **3** Indicador ALARM

Acende-se quando ocorre um erro, como um encravamento de papel.

#### **4** Botão MENU

Prima este botão para apresentar o menu ou para voltar ao ecrã principal do menu.

#### **5** Botões direccionais $(\leftarrow, \rightarrow, \uparrow, \downarrow)$

Utilize estes botões para seleccionar os itens do menu e alterar definições.

#### 6 ■ Botão STOP

Prima este botão para parar uma operação de impressão contínua. A impressão pára após concluir o item actual.

#### 7 Botão EXEC

Utilize este botão para confirmar uma definição do menu.

#### **8** ① Interruptor POWER

Utilize este interruptor para ligar ou desligar a impressora.

Introdução

**Tabuleiro de alimentação de papel (página 17)** Coloque o papel neste tabuleiro. As impressões são empilhadas no tabuleiro acima.

#### **10** Marca **(ejectar)**

Prima aqui para ejectar o tabuleiro de alimentação de papel.

#### **11** Luz do tabuleiro

Ilumina o tabuleiro de saída. (Pode configurar a respectiva definição.) (página 22)

#### Interior do painel da porta de fita

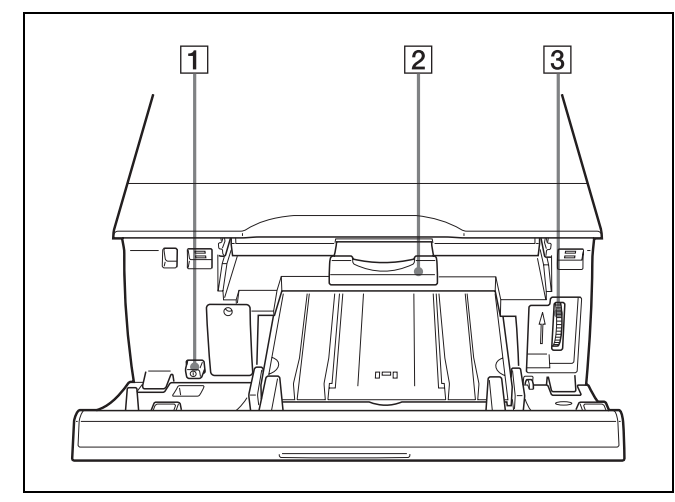

#### **1** ① Interruptor POWER

Utilize este interruptor para ligar ou desligar a impressora. Este interruptor funciona mesmo quando o painel da porta de fita está aberto.

#### **2** Tabuleiro de fita (página 16)

Carregue a fita de tinta neste tabuleiro.

#### **3** Disco (página 32)

Utilize este disco para soltar o papel manualmente quando ocorrer um encravamento de papel interno.

#### Traseira

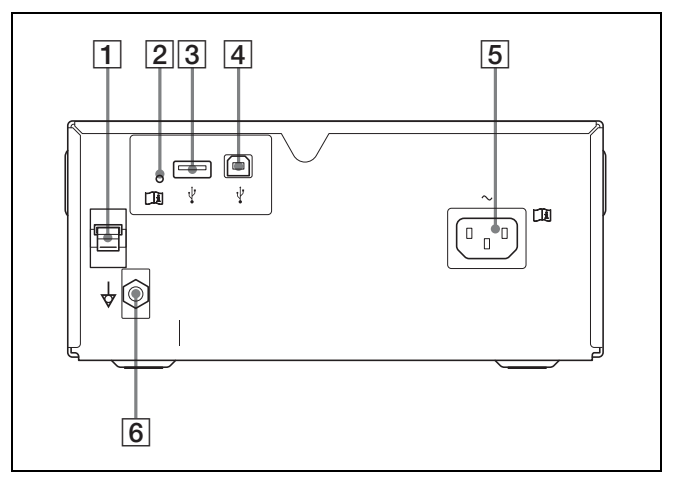

#### **1 Batente do cabo USB (página 15)** Prende o cabo USB para evitar que este se desligue.

- 2 Indicador do terminal OPTION Pisca se estiver ligado um dispositivo não suportado.
- 3 **V** Terminal OPTION (tipo A) Utilizado para fornecer alimentação a acessórios opcionais.

| - | _ |
|---|---|
|   |   |
|   |   |
|   |   |
|   |   |

#### Aviso

#### Utilizar este aparelho para fins médicos

Este conector não está isolado.

Não ligue qualquer dispositivo que não um UPA-WU10 Sistema de impressão sem fios alimentado exclusivamente pela alimentação eléctrica desta unidade.

Quando um dispositivo que utilize uma corrente alternada for ligado, uma fuga de corrente do dispositivo pode resultar num choque eléctrico no paciente ou no operador.

#### **4 V** Conector USB

Liga-se a um computador equipado com interface Hi-Speed USB (compatível com USB 2.0).

#### Nota

Utilize o cabo USB fornecido para estabelecer a ligação.

- **5**  $\sim$  Conector AC IN (página 14) Liga-se ao cabo de alimentação.

Liga-se a uma ficha de ligação à terra (equipotencial) para colocar as várias peças do sistema à mesma potência.

#### Preparação

### Acessórios fornecidos

Esta impressora é embalada com os acessórios que se seguem. Certifique-se de que não falta nada na embalagem.

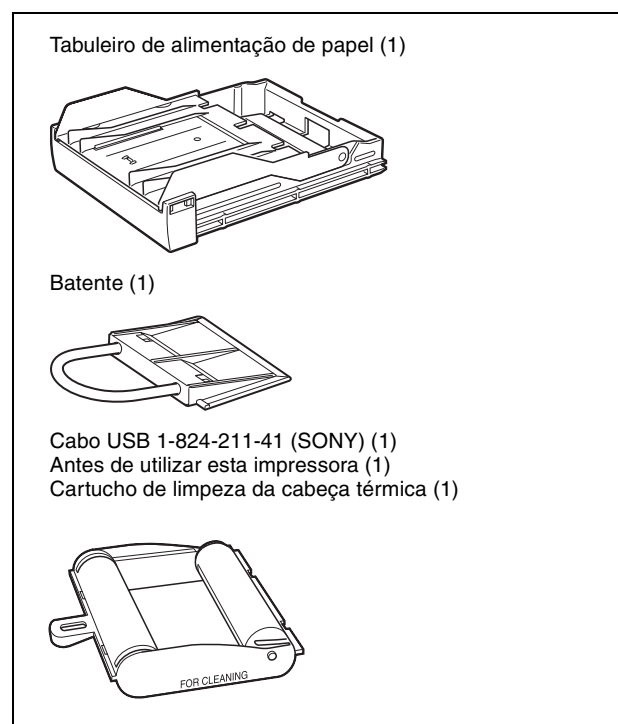

CD-ROM (controlador da impressora/Manual de instruções) (1) Contrato de licença de software (1) Lista dos contactos de assistência (1) Information for Customers in Europe (Informação para clientes na Europa) (1)

#### Notas

- Mantenha a caixa original e os materiais de embalagem caso tenha de transportar esta unidade no futuro.
- Ao transportar a impressora, retire a fita de tinta e o tabuleiro de alimentação de papel e bloqueie a cabeça térmica interna. Para mais informações, consulte "Transporte" na página 25.

### Ligações

Após ligar o cabo de ligação USB fornecido à impressora e ao computador, ligue o cabo de alimentação. Para mais informações sobre a ligação da impressora, consulte os manuais do computador ou outros dispositivos periféricos.

#### Ligação porta USB

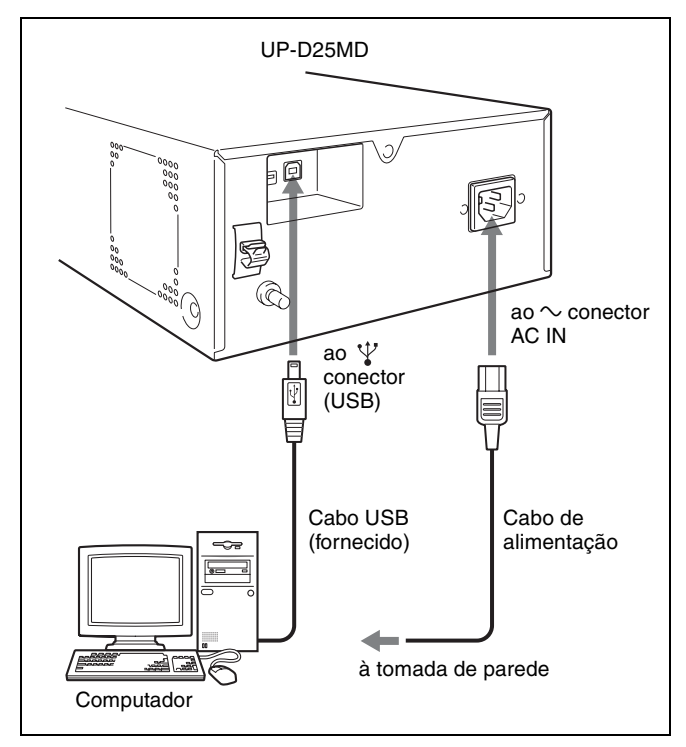

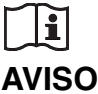

#### Utilizar este aparelho para fins médicos

Os conectores deste equipamento não são isolados. Não ligue um dispositivo que não esteja em conformidade com IEC 60601-1.

Quando é ligado um dispositivo de tecnologia de informação ou dispositivo AV que utiliza corrente alternada, a fuga de corrente pode resultar em choques elétricos no paciente ou operador.

Se não for possível evitar a utilização de tal dispositivo, isole a fonte de alimentação ligando um transformador de isolamento ou ligando um isolador entre os cabos de ligação.

Após implementar estas medidas, certifique-se de que o risco reduzido está em conformidade com IEC 60601-1.

#### Fixar o cabo USB

Após ligar o cabo USB à impressora, é recomendável utilizar o batente de cabo para fixar o cabo USB para evitar que este se desligue acidentalmente.

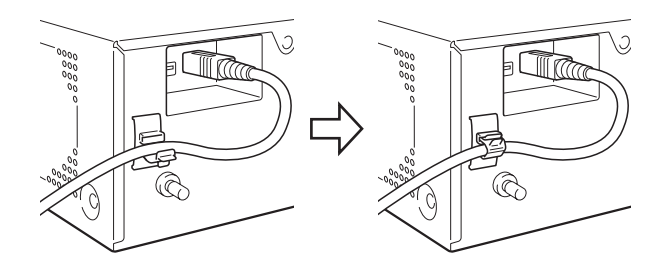

#### Notas

- Siga os procedimento de ligação descritos no manual do computador.
- Certifique-se de que o cabo USB está bem ligado em ambas as extremidades.
- O controlador da impressora fornecido não comporta a impressão em rede.
- O funcionamento da impressora não está garantido para ligações a hub USB.

#### Instalar o controlador da impressora

### Para computadores com Windows 2000/Windows XP/Windows Vista

Após ligar a impressora ao computador, ligue a impressora. Para mais informações sobre a instalação, consulte o guia de instalação e o ficheiro Readme no CD-ROM fornecido.

#### Para computadores com Windows 7/8

Antes de ligar a impressora, instale no seu computador o controlador da impressora fornecido. Para mais informações sobre a instalação, consulte o guia de instalação e o ficheiro Readme no CD-ROM fornecido.

#### Nota

Não permita que o computador ligado entre no modo de espera (suspensão) ou de hibernação enquanto a impressora estiver ligada, uma vez que isso pode fazer com que a impressora deixe de funcionar correctamente.

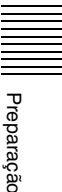

#### Funcionamento

### Antes da impressão

Assim que a impressora esteja ligada ao computador (página 14), antes de começar a imprimir tem de carregar o papel e a fita de tinta como descrito abaixo.

#### 🖽 Carregar a fita de tinta

#### Nota

Ao utilizar a impressora pela primeira vez, a cabeça térmica pode estar configurada para a posição de transporte. Certifique-se de que liga a impressora e de que solta a cabeça da respectiva posição de transporte antes de remover o tabuleiro de fita.

Não abra o painel da porta de fita se a indicação "WAIT" aparecer no visor LCD.

Abra o painel da porta de fita.

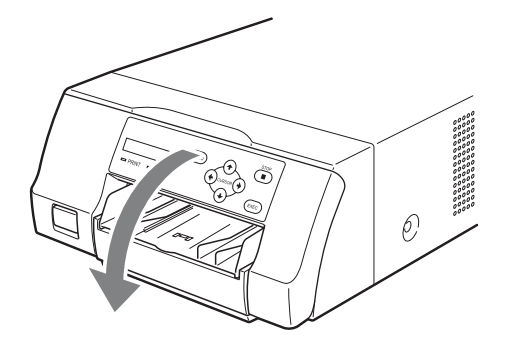

**2** Puxe o tabuleiro de fita para fora da impressora.

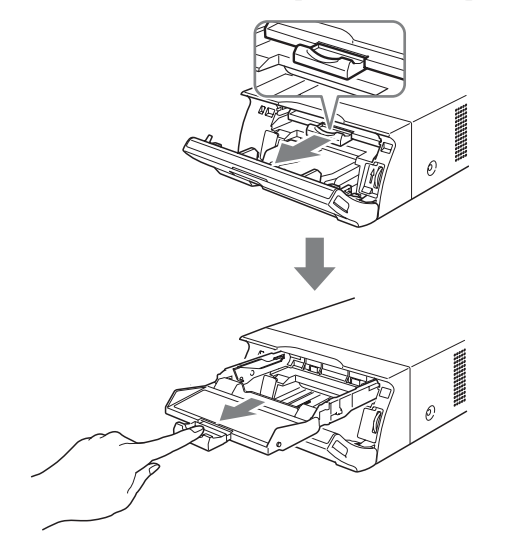

**3** (

Carregue a fita de tinta.
Alinhe as duas cavilhas em cada lado da fita de tinta com as ranhuras no tabuleiro de fita.

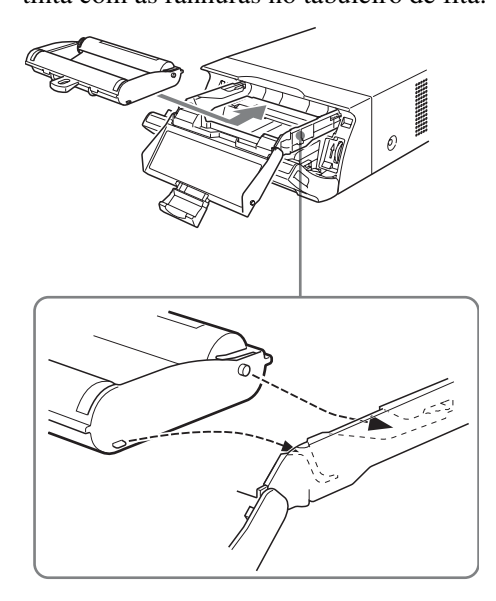

#### Notas

• Certifique-se de que carrega a fita de tinta com a parte da frente e de trás correctamente orientadas.

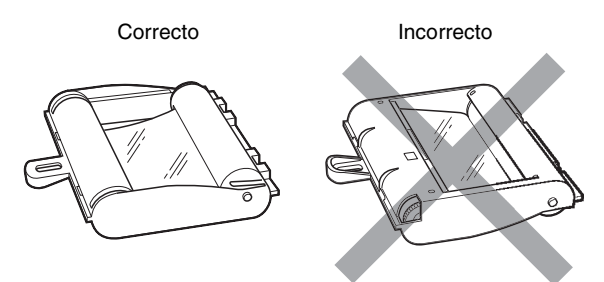

 Antes de carregar a fita de tinta, certifique-se de que posiciona a marca de início, conforme mostrado abaixo e de elimina qualquer folga ao rodar a engrenagem na direcção da seta.

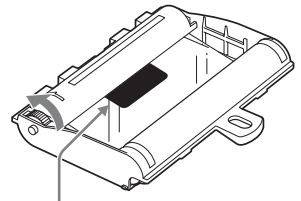

Marca de início

② Faça deslizar a fita de tinta directamente para o interior do tabuleiro de fita até que esta se encontre totalmente inserida.

Funcionamento

#### Nota

Não toque nas patilhas brancas nos lados do tabuleiro de fita. Caso contrário, a fita de tinta pode ser carregada incorrectamente.

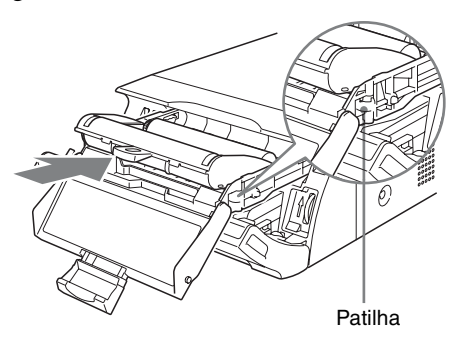

**4** Faça deslizar o tabuleiro de fita directamente para o interior da impressora até que este se encontre totalmente inserido.

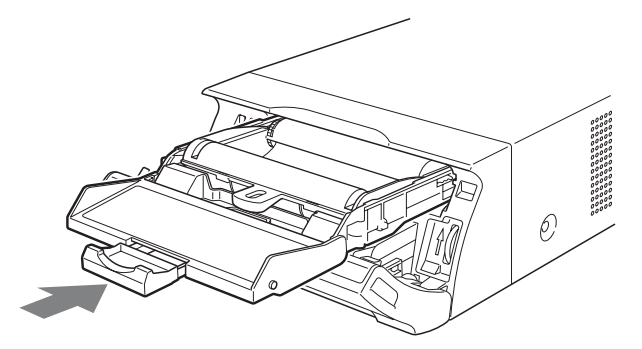

**5** Feche o painel da porta de fita.

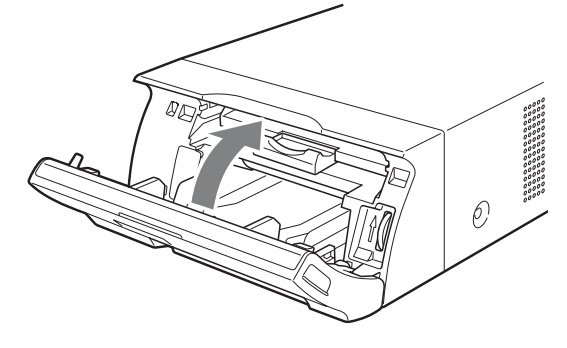

Retirar o tabuleiro de fita

Para retirar o tabuleiro de fita ao substituir a fita de tinta, por exemplo, puxe o tabuleiro para fora.

#### Se a fita de tinta se rasgar durante a utilização

Fita de celofane, etc., pode ser utilizada para reparar um fita de tinta rasgada de modo a que a fita restante possa ser utilizada.

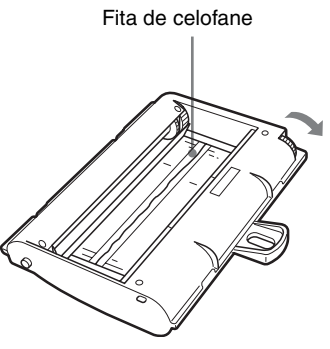

Enrole a fita de tinta até que a fita de celofane deixe de estar visível rodando a engrenagem cinzenta na extremidade de enrolamento na direcção da seta. (Certifique-se de que a fita de tinta não está frouxa.)

#### **Description** Carregar papel

Siga os passos abaixo indicados para carregar papel no tabuleiro de alimentação de papel e para inserir o tabuleiro na impressora.

Ao utilizar a impressora pela primeira vez, comece pelo passo 2.

#### Notas

- Tenha cuidado para não tocar no lado de impressão do papel.
- Utilize apenas o papel recomendado para esta impressora. Outros tipos de papel podem causar falhas da impressora, tais como encravamentos de papel. Para obter detalhes relativamente ao papel e às fitas de tinta compatíveis, consulte "Fita de tinta e papel" na página 28.
- Quando é apresentada a mensagem "CHANGE RBN" no visor LCD, significa que a fita de tinta está gasta. Substitua a fita e carregue a impressora com novo papel.
- Tenha cuidado ao inserir e remover o tabuleiro de alimentação de papel, uma vez que pode fazer com que a impressora mude de posição e caia.
- Prima a marca ▲ no tabuleiro de alimentação de papel para ejectar o tabuleiro.

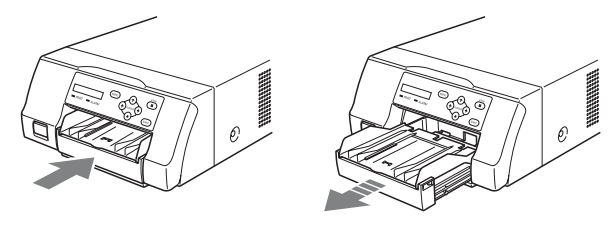

2 Abra a tampa do tabuleiro de alimentação de papel e carregue o papel e a folha de protecção em conjunto com o lado de impressão virado para cima.

#### Ao utilizar o pacote de impressão UPC-21L

① Abra o tabuleiro de alimentação de papel.

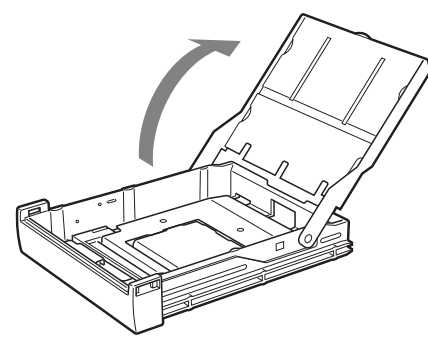

② Se o painel do tabuleiro de alimentação de papel estiver levantado, baixe-o.

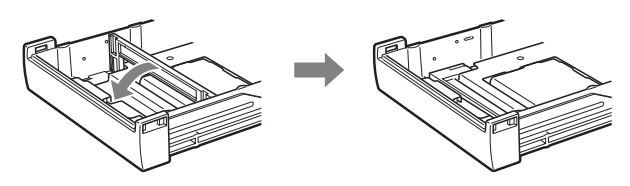

 ③ Empilhe organizadamente e carregue o tabuleiro de alimentação de papel, alinhando a marca "▲" na folha de protecção com a marca "△" no interior do tabuleiro.

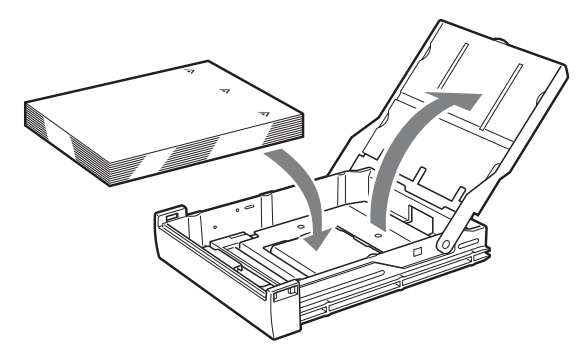

#### Ao utilizar o pacote de impressão UPC-21S

① Abra o tabuleiro de alimentação.

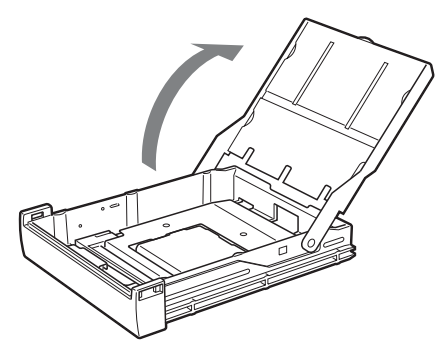

② Se o painel do tabuleiro de alimentação de papel estiver em baixo, levante-o.

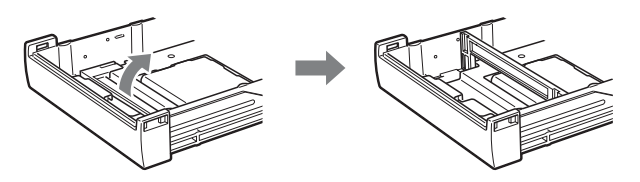

 ③ Empilhe organizadamente e carregue o tabuleiro de alimentação de papel, alinhando a marca "▲" na folha de protecção com a marca "△" no interior do tabuleiro.

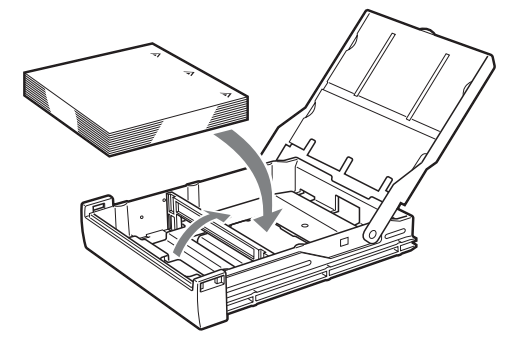

#### Notas

- Quando o papel terminar, não se limite a adicionar mais papel. Substitua o papel e a fita de tinta. Ao abastecer de papel até meio pode provocar encravamentos de papel.
- Ao manusear o papel, não toque no lado de impressão. As impressões digitais e o pó podem aderir ao lado de impressão, sujando-o. Para evitar sujar o lado de impressão, manuseie o papel com a folha de protecção (com as marcas "▲▲▲" impressas) em anexo.
- Carregue o papel correctamente de forma a que se adeqúe completamente ao tabuleiro de alimentação de papel. Se o papel estiver dobrado, irá ficar saliente no tabuleiro de alimentação de papel e poderá ser incorrectamente alimentado. Certifiquese de que manuseia cada resma de papel através da folha de protecção e de que remove eventuais dobras do papel antes de o utilizar.
- Não coloque uma mistura de diferentes tipos de papel no tabuleiro de alimentação de papel.

**3** Retire a folha de protecção e feche a tampa.

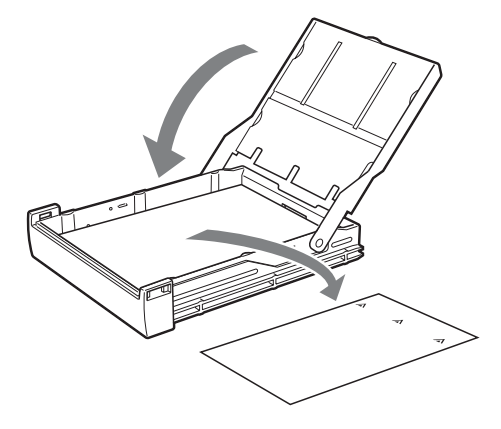

#### Nota

Certifique-se de que guarda a folha de protecção após removê-la. O verso da folha de protecção (sem impressão), pode utilizar-se como folha de limpeza para limpar a cabeça térmica. Para obter detalhes sobre a limpeza, consulte "Limpar a cabeça térmica" na página 26.

**4** Insira o tabuleiro de alimentação de papel na impressora até ouvir um estalido.

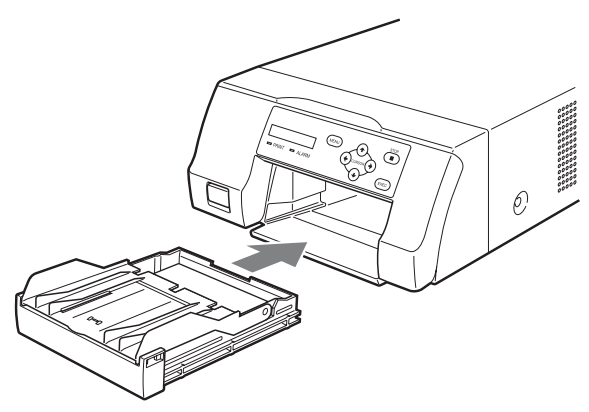

#### Notas

- Se o tabuleiro de alimentação de papel não puder ser totalmente inserido na impressora, verifique a área de inserção do tabuleiro e retire o papel que aí se encontre.
- Não permita que se acumulem mais de 10 impressões. Deixar demasiadas impressões no tabuleiro de saída pode causar um encravamento de papel.

#### Fixar o batente

Quando são ejectadas várias impressões, estas acumulamse no tabuleiro de alimentação de papel e podem cair. Para evitar este facto, fixe o batente ao tabuleiro de alimentação de papel. 1 Prima a marca ▲ do tabuleiro de alimentação de papel e retire-o.

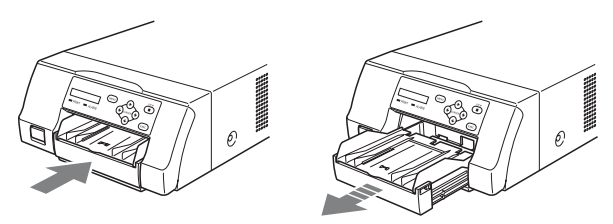

2 Encaixe o batente nas duas ranhuras na tampa do tabuleiro de alimentação de papel e insira-o até ao fim.

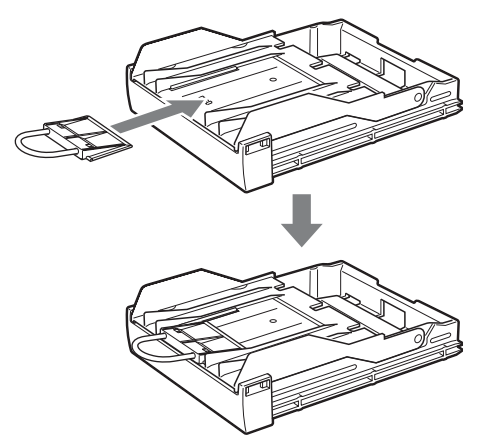

#### Nota

Não puxe a porção metálica do batente.

### Ajustes e definições no menu

O menu permite-lhe ajustar a cor das impressões e configurar as definições da impressora para se adequarem às suas necessidades de impressão. As definições configuradas são guardadas mesmo quando a impressora é desligada, podendo guardar-se até duas configurações de ajuste de cor definidas pelo utilizador.

#### Estrutura do menu

Quando o visor LCD está pronto, premir o botão MENU permite apresentar o menu.

Com o menu apresentado, cada definição pode ser seleccionada e configurada com os botões direccionais  $(\leftarrow, \rightarrow, \uparrow, \downarrow)$ .

Prima o botão MENU enquanto o menu é apresentado para repor o visor LCD no estado pronto. O menu apresenta a seguinte estrutura.

O menu apresenta a segunne esti utura.

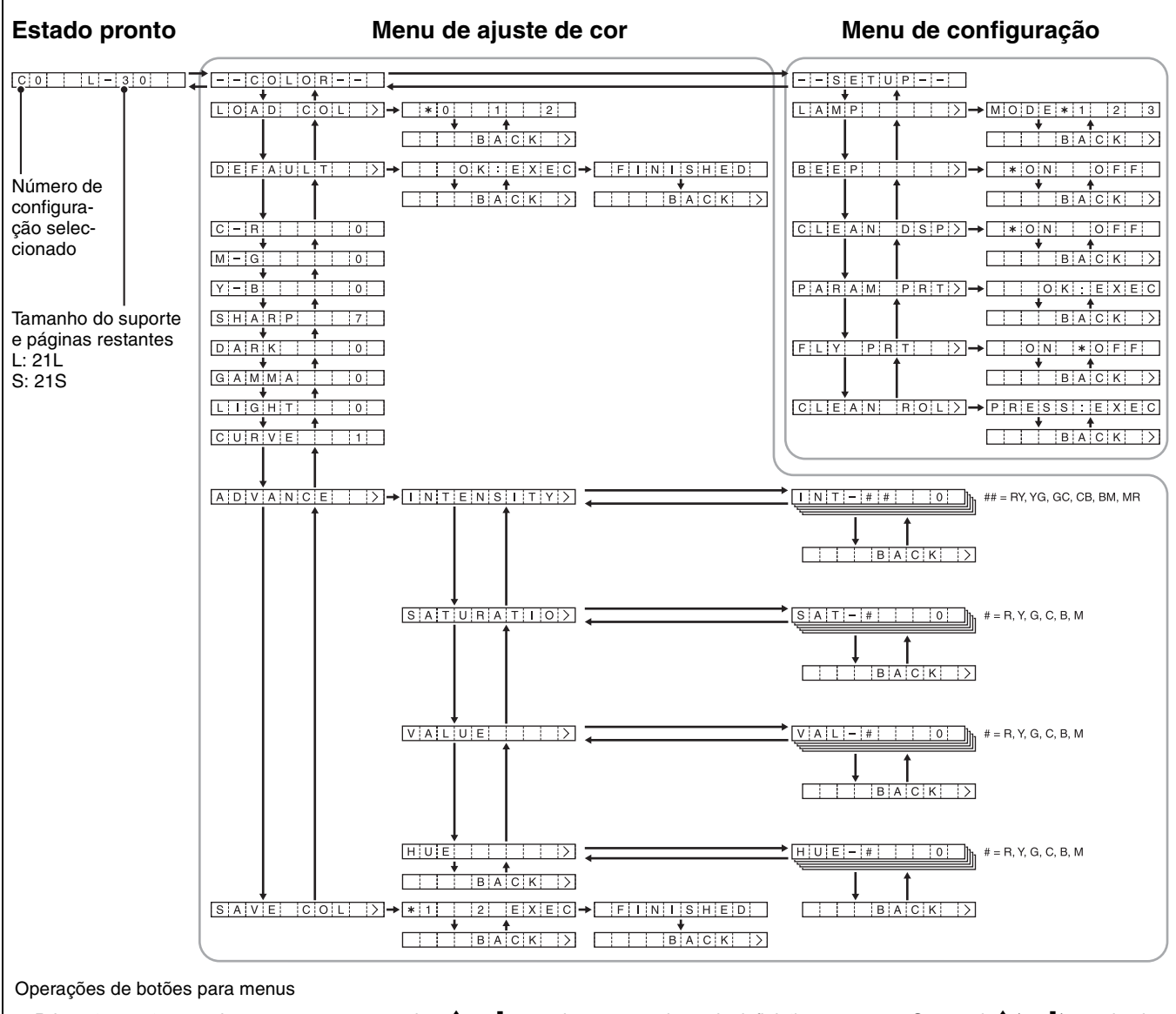

- Prima ← ou → para alternar entre menus e prima ↑ ou ↓ para alternar entre itens de definição nos menus. Se premir ↑ (ou ↓) no primeiro (ou último) item num menu, passará para o último (ou primeiro) item desse menu.
- Se [>] aparecer no lado direito de um item do menu, premir → apresenta o sub-item desse menu. No entanto, se [BACK>] for apresentado, premir → permite voltar ao nível do item anterior para esse menu.
- Quando os valores de definição são apresentados, premir ou altera os valores.

#### Lista do menu

As descrições das definições disponíveis para cada item do menu são listadas abaixo.

As predefinições aparecem a **negrito**.

#### Menu COLOR

| Carrega uma<br>configuração de                                                                                                    | <b>0</b> Valor definido pelo                                                                                                    | DARK                                                                                                    | Aiusta o                                                                                                    |
|----------------------------------------------------------------------------------------------------|----------------------------------------------------------------------------------------------------|----------------------------------------------------------------------------------------------------|----------------------------------------------------------------------------------------------------|
| cor guardada.                                                                                                    | controlador da impressora<br>(Apenas visor. A definição<br>do controlador da                                                                                                    |                                                                                                    | áreas es                                                                                                    |
|                                                                                                    | <ul> <li>impressora é aplicada para<br/>impressão.).</li> <li>1 Definição 1 do utilizador<br/>guardada através de [SAVE]</li> </ul>                                                                                                    | GAMMA                                                                                                    | Ajusta o<br>cores in                                                                                                    |
|                                                                                                    | (O ajuste de cor definido<br>pelo controlador da<br>impressora é desactivado e a<br>configuração de cor<br>guardada na impressora é                                                                                                    | LIGHT                                                                                                    | Ajusta o<br>áreas cl                                                                                                    |
|                                                                                                    | utilizada.)<br>2 Definição 2 do utilizador<br>guardada através de<br>[SAVE]                                                                                                    | CURVE                                                                                                    | Altera a tons.                                                                                                    |
| Repõe as<br>predefinições                                                                                                    | Prima o botão EXEC para<br>confirmar.                                                                                                    | ADVANCE                                                                                                    | Configu<br>definiçã<br>detalhad                                                                                                    |
| configuração de<br>cor 1 e 2.                                                                                                    |                                                                                                    | INTENSITY                                                                                                    | Ajusta a<br>intensid<br>cada co                                                                                                    |
| Os valores mais<br>elevados<br>adicionam<br>vermelho às<br>impressões.<br>Os valores mais<br>baixos reduzem o<br>vermelho e<br>adicionam ciano<br>(azul claro). | Ajustável em 65 passos, de<br>-32 a 32. 0 é o valor padrão.<br>Amplitude de ajuste: -32 ~ <b>0</b><br>~ 32                                                                                                    |                                                                                                    |                                                                                                    |
| Os valores mais<br>elevados<br>adicionam verde<br>às impressões.<br>Os valores mais                                                                             | Ajustável para cima em 65<br>passos, de $-32$ a 32. 0 é o<br>valor padrão.<br>Amplitude de ajuste: $-32 \sim 0$<br>~ 32                                                                                                    | SATURATIO<br>(Saturação)                                                                                                    | Ajusta a<br>saturaçã                                                                                                    |
| baixos reduzem o<br>verde e<br>adicionam<br>magenta (rosa).                                                                                                    |                                                                                                    | VALUE                                                                                                    | cor.<br>Ajusta o<br>cada co                                                                                                    |
| Os valores mais<br>elevados<br>adicionam azul às                                                                                                    | Ajustável em 65 passos, de $-32$ a 32. 0 é o valor padrão.                                                                                                    |                                                                                                    |                                                                                                    |
| impressões.<br>Os valores mais<br>baixos reduzem o<br>azul e adicionam<br>amarelo.                                                                              | ~ 32                                                                                                    | HUE                                                                                                    | Ajusta a<br>cada co                                                                                                    |
|                                                                                                    | Repõe as<br>predefinições<br>relativas à<br>configuração de<br>cor 1 e 2.<br>Os valores mais<br>elevados<br>adicionam<br>vermelho às<br>impressões.<br>Os valores mais<br>baixos reduzem o<br>vermelho e<br>adicionam ciano<br>(azul claro).<br>Os valores mais<br>elevados<br>adicionam verde<br>às impressões.<br>Os valores mais<br>baixos reduzem o<br>verde e<br>adicionam<br>magenta (rosa).<br>Os valores mais<br>elevados<br>adicionam azul às<br>impressões.<br>Os valores mais<br>baixos reduzem o<br>azul e adicionam | impressora é aplicada para<br>impressão.).1 Definição 1 do utilizador<br>guardada através de [SAVE]<br>(O ajuste de cor definido<br>pelo controlador da<br>impressora é desactivado e a<br>configuração de cor<br>guardada na impressora é<br>utilizada.)2 Definição 2 do utilizador<br>guardada através de<br>[SAVE].Repõe as<br>predefinições<br>relativas à<br>configuração de<br>cor 1 e 2.Os valores mais<br>elevados<br>adicionam<br>vermelho às<br>impressões.<br>Os valores mais<br>baixos reduzem o<br>verde lo e<br>adicionam magenta (rosa).Os valores mais<br>baixos reduzem o<br>verde e<br>adicionam<br>magenta (rosa).Os valores mais<br>baixos reduzem o<br>verde e<br>adicionam<br>magenta (rosa).Os valores mais<br>baixos reduzem o<br>verde e<br>adicionam<br>magenta (rosa).Os valores mais<br>baixos reduzem o<br>verde e<br>adicionam<br>magenta (rosa).Os valores mais<br>baixos reduzem o<br>verde e<br>adicionam<br>magenta (rosa).Os valores mais<br>baixos reduzem o<br>verde e<br>adicionam<br>magenta (rosa).Os valores mais<br>baixos reduzem o<br>verde e<br>adicionam<br>magenta (rosa).Os valores mais<br>baixos reduzem o<br>verde e<br>adicionam<br>magenta (rosa).Os valores mais<br>baixos reduzem o<br>verde e<br>adicionam<br>magenta (rosa).Os valores mais<br>baixos reduzem o<br>verde e<br>adicionam<br>magenta (rosa).Os valores mais<br>baixos reduzem o<br>verde e<br>adicionam<br>magenta (rosa).Os valores mais<br>baixos reduzem o<br>verde e<br>adicionam<br>amarelo.Ajustável em 65 passos, de<br>-32 a 32. 0 é o valor padrão.<br>Amplitude de ajuste: -32 ~ 0<br>~ 32Os valores mais<br>baixos reduzem o<br>vari e adicionam<br>amarelo. | Impressora é aplicada para<br>impressão.).GAMMA1Definição 1 do utilizador<br>guardada através de [SAVE]<br>(O ajuste de cor definido<br>pelo controlador da<br>impressora é desactivado e a<br>configuração de cor<br>guardada na impressora é<br>utilizada.)LIGHT2Definição 2 do utilizador<br>guardada através de<br>[SAVE].CURVERepõe as<br>predefinições<br>relativas à<br>configuração de<br>cor 1 e 2.Prima o botão EXEC para<br>confirmar.ADVANCEOs valores mais<br>alicionam<br>(azul claro).Ajustável em 65 passos, de<br>-32 a 32. 0 é o valor padrão.<br>Amplitude de ajuste: -32 ~ 0<br>valor padrão.INTENSITYOs valores mais<br>baixos reduzem o<br>vermelho e<br>adicionam ciano<br>(azul claro).Ajustável para cima em 65<br>passos, de -32 a 32. 0 é o<br>valor padrão.<br>Amplitude de ajuste: -32 ~ 0<br> |

| ltem                     | Descrição                                                                                                    | Definições                                                                                                    |
|--------------------------|----------------------------------------------------------------------------------------------------|----------------------------------------------------------------------------------------------------|
| SHARP<br>(Nitidez)       | Ajusta os<br>contornos da<br>imagem. Quanto<br>mais elevado for<br>o valor, mais<br>nítido é o<br>contorno da<br>imagem. | Pode ajustar-se em 15<br>gradações. 7 é o valor padrão.<br>Amplitude de ajuste: 0 ~ <b>7</b> ~<br>14                                                                                                    |
| DARK                     | Ajusta o nível de<br>áreas escuras.                                                                                      | Pode ajustar-se em $\pm 32$<br>gradações. 0 é o valor padrão.<br>Amplitude de ajuste: $-32 \sim 0$<br>~ 32                                                                                                    |
| GAMMA                    | Ajusta o nível de cores intermédias.                                                                                     | Pode ajustar-se em $\pm 32$<br>gradações. 0 é o valor padrão.<br>Amplitude de ajuste: $-32 \sim 0$<br>~ 32                                                                                                    |
| LIGHT                    | Ajusta o nível de<br>áreas claras.                                                                                       | Pode ajustar-se em $\pm 32$<br>gradações. 0 é o valor padrão.<br>Amplitude de ajuste: $-32 \sim 0$<br>~ 32                                                                                                    |
| CURVE                    | Altera a curva de tons.                                                                                                  | <ol> <li>Padrão</li> <li>Contraste elevado</li> <li>Contraste reduzido</li> </ol>                                                                                                    |
| ADVANCE                  | Configura<br>definições de cor<br>detalhadas.                                                                            |                                                                                                    |
| INTENSITY                | Ajusta a<br>intensidade de<br>cada cor.                                                                                  | Pode ajustar-se em ±32<br>gradações. 0 é o valor padrão.<br>Amplitude de ajuste: -32 ~ <b>0</b><br>~ 32<br>R-Y: Cores de vermelho a<br>amarelo<br>Y-G: Cores de amarelo a<br>verde<br>G-C: Cores de verde a ciano<br>(azul claro)<br>C-B: Cores de ciano (azul<br>claro) a azul<br>B-M: Cores de azul a magenta<br>(rosa)<br>M-R: Cores de magenta (rosa)<br>a vermelho |
| SATURATIO<br>(Saturação) | Ajusta a<br>saturação de cada<br>cor.                                                                                    | Pode ajustar-se em $\pm 32$<br>gradações. 0 é o valor padrão.<br>Amplitude de ajuste: $-32 \sim 0$<br>~ 32                                                                                                    |
| VALUE                    | Ajusta o brilho de<br>cada cor.                                                                                          | Pode ajustar-se em $\pm 32$<br>gradações. 0 é o valor padrão.<br>Amplitude de ajuste: $-32 \sim 0$<br>~ 32                                                                                                    |
| HUE                      | Ajusta a matiz de cada cor.                                                                                              | Pode ajustar-se em $\pm 32$<br>gradações. 0 é o valor padrão.<br>Amplitude de ajuste: $-32 \sim 0$<br>$\sim 32$                                                                                                    |

| ltem     | Descrição                                                                                                    | Definições                                                                                                    |
|----------|----------------------------------------------------------------------------------------------------|----------------------------------------------------------------------------------------------------|
| SAVE COL | Guarda a<br>configuração de<br>cor no menu de<br>ajuste de cor. É<br>possível guardar<br>duas<br>configurações de<br>cor diferentes. | <ol> <li>Guarda a configuração<br/>como definição 1 do<br/>utilizador.</li> <li>Guarda a configuração<br/>como definição 2 do<br/>utilizador.</li> <li>Não é possível guardar uma<br/>configuração de cor para a<br/>definição 0 porque esta é a<br/>definição do controlador da<br/>impressora.</li> </ol> |

#### Menu SETUP

| ltem          | Descrição                                                                                          | Definições                                                                                                    |  |
|---------------|----------------------------------------------------------------------------------------------------|----------------------------------------------------------------------------------------------------|--|
| LAMP          | Define o<br>funcionamento do<br>indicador do<br>tabuleiro de saída.                                | MODE 1Pronto (OFF) $\rightarrow$<br>Receber imagem<br>(a piscar) $\rightarrow$<br>Imprimir (OFF) $\rightarrow$<br>Ejectar (ON) $\rightarrow$<br>Ejecção concluída<br>(OFF)MODE 2Sempre ON<br>Sempre OFF                                                    |  |
| BEEP          | Liga e desliga o<br>sinal sonoro de<br>operação do<br>botão e o alarme<br>de erro de<br>impressão. | <ul> <li>ON Os sons da impressora<br/>são ligados.</li> <li>OFF Os sons da impressora<br/>são desligados.</li> </ul>                                                                                                    |  |
| CLEAN<br>DISP | Define a função<br>de limpeza de<br>mensagens no<br>visor.                                         | <ul> <li>ON Apresenta uma<br/>mensagem no visor<br/>LCD quando a limpeza<br/>da cabeça é<br/>recomendável.</li> <li>OFF Não é apresentada uma<br/>mensagem mesmo<br/>quando a limpeza da<br/>cabeça é recomendável.</li> </ul>                             |  |
| PARAM PRT     | Imprime uma<br>lista com as<br>actuais definições<br>da impressora.                                | Prima o botão EXEC para<br>executar a impressão<br>(página 23).                                                                                                    |  |
| FLY PRT       | Define o tempo<br>para começar as<br>operações de<br>impressão.                                    | <ul> <li>ON Inicia-se a alimentação<br/>de papel ao mesmo<br/>tempo que são<br/>recebidos dados do<br/>computador.</li> <li>OFF Inicia-se a alimentação<br/>de papel quando todos<br/>os dados de imagem<br/>forem recebidos do<br/>computador.</li> </ul> |  |
| CLEAN ROL     | Executa a<br>limpeza manual<br>do rolo de<br>alimentação de<br>papel.                              | Prima o botão EXEC para<br>executar a limpeza manual<br>(página 27).                                                                                                    |  |

#### Utilizar o Menu

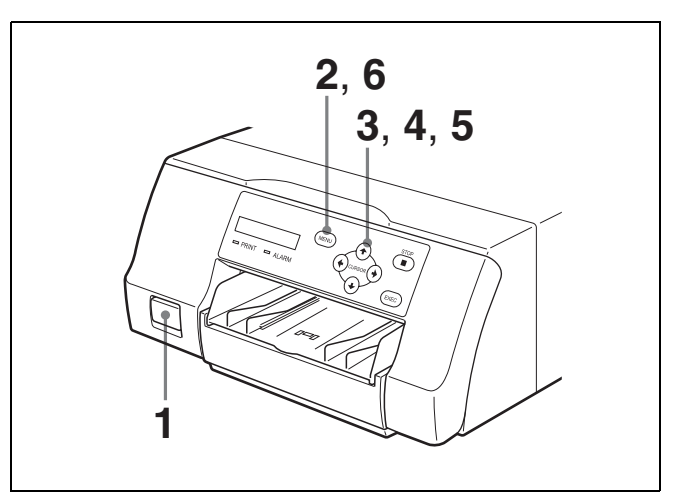

- Prima o interruptor POWER ① para ligar a impressora.
   A retroiluminação do visor LCD acende-se a verde, e os indicadores PRINT e ALARM e a luz do tabuleiro acendem-se simultaneamente antes de desligar.
- 2 Confirme se o visor LCD se encontra no estado pronto ("C0 L-30", etc.), e prima o botão MENU.
- 3 Prima ← ou → para seleccionar um menu ([COLOR] ou [SETUP]).
- 4 Prima  $\uparrow$  ou  $\downarrow$  para seleccionar um item.
- 5 Prima ← ou → para seleccionar uma definição.
- 6 Conclua a configuração de definições e prima o botão MENU.

O visor LCD volta ao estado pronto.

### Guardar as definições de ajuste de cor

As definições configuradas no menu de ajuste de cor podem ser guardadas e carregadas novamente mais tarde quando necessário. É possível guardar até duas configurações de cor diferentes.

#### Para guardar uma configuração de cor

- Prima o botão MENU.
- **2** Prima  $\leftarrow$  ou  $\rightarrow$  para seleccionar [COLOR].
- 3 Prima ↑ ou ↓ para seleccionar itens (C-R, M-G, Y-B, SHARP, DARK, GAMMA, LIGHT, CURVE ou ADVANCE) no menu de ajuste de cor e alterar as definições pretendidas.

- 4 Uma vez configuradas as definições, prima ↑ ou ↓ para seleccionar [SAVE COL].
- 5 Prima ← ou → para seleccionar um número (1 ou 2) no qual guardar a configuração de cor. Premir ← ou → altera a posição de [\*] no visor LCD. Mova [\*] para a esquerda do número pretendido. É possível guardar até duas configurações de cor seleccionando um número diferente para cada configuração. Para obter detalhes acerca da actual configuração de cor, verifique as definições no menu [COLOR] ou imprima uma lista de definições da impressora.
  - (página 23)
- **6** Prima o botão EXEC para guardar a configuração de cor.
- 7 Prima o botão MENU para voltar ao ecrã pronto.

#### Para carregar uma configuração de cor

- 1 Prima o botão MENU.
- **2** Prima  $\leftarrow$  ou  $\rightarrow$  para seleccionar [COLOR].
- **3** Prima **↑** ou **↓** para seleccionar [LOAD COL].
- 4 Prima ← ou → para seleccionar um número de configuração.

| Número | Descrição                                                                                                    |
|--------|----------------------------------------------------------------------------------------------------|
| 0      | As definições de cor do controlador da<br>impressora são aplicadas durante a<br>impressão.                                                                        |
| 1 ou 2 | As definições de ajuste de cor definidas<br>pelo utilizador guardadas em cada número<br>de configuração são convertidas em<br>definições internas para impressão. |

5 Prima o botão MENU para voltar ao ecrã pronto.

### Imprimir uma lista de definições da impressora

Siga os passos abaixo indicados para imprimir uma lista das actuais definições da impressora.

- 1 Prima o botão MENU.
- **2** Prima  $\leftarrow$  ou  $\rightarrow$  para seleccionar [SETUP].
- **3** Prima **↑** ou **↓** para seleccionar [PARAM PRINT].
- 4 Prima → e, de seguida, prima o botão EXEC. É impressa uma listas das actuais definições da impressora.

### Impressão

#### Antes da impressão

- A impressora está ligada a um computador? (página 14)
- A fita de tinta e o papel foram devidamente carregados? (página 16)
- O controlador da impressora foi instalado? (página 15)

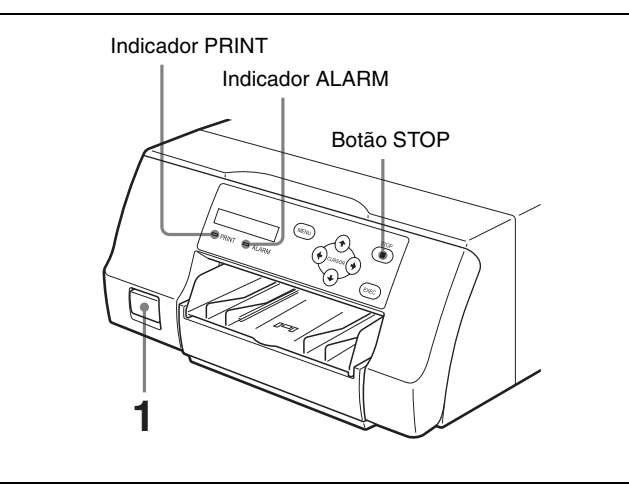

- Funcionamento
- Prima o interruptor POWER ① para ligar a impressora.
   A retroiluminação do visor LCD acende-se a verde, e coindicadaras PRINT o ALARM o o lum do tobuloiro.

os indicadores PRINT e ALARM e a luz do tabuleiro acendem-se simultaneamente antes de desligar.

- **2** Ligue o computador.
- **3** Através do computador, inicie uma operação de impressão.

O indicador PRINT pisca enquanto os dados de imagem estão a ser recebidos do computador e depois fica aceso de forma fixa enquanto a impressão está em curso.

#### Notas

- Embora o papel a ser impresso possa ficar visível durante a impressão, não tente removê-lo até que a impressão esteja concluída.
- Não desligue a impressora enquanto a impressão estiver em curso. Caso contrário, pode provocar encravamentos de papel.
- Não abra o painel da porta de fita enquanto a impressão está em curso. Se o painel for aberto, a impressão é interrompida, e quando o painel é fechado novamente, a impressora ejecta a página que estava a ser impressa e volta ao estado pronto.
- Não abra o painel da porta de fita se a indicação "WAIT" aparecer no visor LCD. Processamento interno da impressora em curso.

- Embora a impressora possa ser definida para impressão contínua, se as impressões forem empilhadas e começarem a dobrar, a impressão é interrompida e o indicador ALARM acende-se. Quando isto acontecer, retire as impressões do tabuleiro de saída. A operação de impressão é automaticamente retomada e as imagens restantes são impressas.
- Não permita que se acumulem mais de 10 impressões. Deixar demasiadas impressões no tabuleiro de saída pode causar um encravamento de papel.

#### Quando a impressão está desactivada

A impressão é desactivada quando o painel da porta de fita está aberto ou quando o indicador ALARM está aceso. Para mais informações, consulte "Explicação dos indicadores" na página 30.

### Se o papel ou a fita de tinta acabarem durante a impressão

A impressora cancela a impressão. Assim que carregar papel e fita de tinta novos, a impressão é automaticamente retomada e as imagens restantes são impressas.

#### Cancelar a impressão contínua

Prima o botão STOP. O item actual acaba de ser impresso e a impressora entra no estado pronto assim que a impressão é ejectada.

#### Armazenar impressões

- Evite guardar impressões num local sujeito a altas temperaturas, alta humidade ou luz solar directa. Tais condições podem resultar num esbatimento.
- Não coloque fita autocolante numa impressão. Além disso, não deixe que as impressões entrem em contacto com materiais que contêm plastificantes como apagadores de borracha e tapetes para secretária.
- Não permita que solventes orgânicos voláteis, como o álcool, entrem em contacto com as impressões.

### Precauções

Para além das precauções que se seguem, certifique-se de que consulta os avisos e notas de segurança no início deste manual.

#### Segurança

### Se a indicação "CLEAN HEAD" aparecer no visor LCD

A mensagem "CLEAN HEAD" aparece no visor LCD quando o número de páginas impressas chega às 1.000 e é necessário limpar a cabeça térmica. Para obter detalhes sobre a limpeza, consulte "Limpar a cabeça térmica" na página 26.

Quando a mensagem "CLEAN HEAD" é apresentada, pode cancelá-la premindo qualquer botão na parte da frente da impressora.

A mensagem volta a aparecer sempre que liga a impressora até que seja efectuada a limpeza.

Do mesmo modo, a definição de apresentação da mensagem "CLEAN HEAD" pode ser ligada ou desligada no menu de configuração (página 22).

### Se a indicação "CLEAN ROLL" aparecer no visor LCD

Se todo o papel no tabuleiro de alimentação de papel for utilizado durante a operação de impressão, a impressora efectua uma limpeza automática do rolo de alimentação de papel. Se o sensor interno detectar uma quantidade excessiva de pó no rolo de alimentação de papel, a indicação "CLEAN ROLL" aparece no visor LCD. Neste caso, efectue a limpeza manual do rolo de alimentação de papel. Para mais informações, consulte "Limpeza manual do rolo de alimentação de papel" na página 27. Se a potência de alimentação de papel for reduzida, a mensagem sobre a limpeza do rolo aparece no final da impressão.

#### Instalação

Evite colocar a unidade num local sujeito a:

- luz solar directa ou excessiva
- alta humidade
- temperaturas extremamente altas ou baixas
- · vibrações mecânicas
- pó excessivo
- instabilidade

Por motivos de segurança, não coloque qualquer objecto, tal como um monitor de computador, sobre a unidade.

#### Atenção

Para evitar acumulação de calor no interior, mantenha espaço suficiente à volta da impressora (pelo menos, 10 cm). Não obstrua os orifícios de ventilação nas partes laterais da impressora.

#### Transporte

Ao transportar a impressora, siga os passos indicados para remover todos os acessórios e volte a colocar a impressora na embalagem original. Se transportar a impressora com os acessórios instalados pode danificar a impressora.

- **1** Retire a fita de tinta e o tabuleiro de alimentação de papel.
- **2** Bloqueie a cabeça térmica interna.
  - ① Prima o interruptor POWER ① para ligar a impressora.
  - ② Prima simultaneamente ←, → e o botão MENU.

O som de operação da impressora continua durante cerca de 2 segundos e a mensagem "WAIT" é apresentada no visor LCD.

 Quando o som de operação da impressora parar e a mensagem "TRANS MODE" for apresentada no visor, prima o interruptor POWER ① para desligar a impressora.
 A cabeça térmica está bloqueada.

#### Para desbloquear a cabeça térmica

Ligue novamente a impressora. A cabeça térmica é desbloqueada e a fita de tinta pode ser carregada.

### Quando a impressora permanecer inactiva durante muito tempo

- Prima o interruptor POWER ① para desligar a impressora e, de seguida, desligue o cabo de alimentação.
- Retire o papel e a fita de tinta parcialmente utilizados da impressora, coloque-os nos sacos originais e armazene-os num local fresco e escuro. Antes de abrir e reutilizar o papel e a fita de tinta armazenados, permita que fiquem à temperatura ambiente para evitar a condensação de água.

#### Acerca da condensação

• Se a impressora for sujeita a súbitas mudanças de temperaturas, como quando é deslocada de uma sala fria para uma sala quente ou quando é deixada numa sala com um aquecedor que tende a produzir quantidades de humidade, pode formar-se condensação no interior da impressora. Nesses casos a impressora irá provavelmente funcionar incorrectamente e pode até desenvolver uma avaria se persistir na utilização. Se a condensação de humidade se formar, desligue a alimentação e deixe a impressora na vertical no mínimo por uma hora. • Se o pacote de impressão for sujeito a súbitas mudanças de temperatura, pode formar-se condensação na fita de tinta ou papel. Isto irá causar avarias na impressora. Além disso, se o pacote de impressão for utilizado neste estado, é provável que surjam pontos na impressão.

#### Limpar a caixa

#### Nota

Antes de limpar a impressora, certifique-se de que a desliga, bem como o cabo de alimentação.

#### Quando o armário fica sujo

Se utilizar solventes, como benzina ou diluente, ou detergentes ácidos, alcalinos ou abrasivos ou panos de limpeza com tratamento químico na superfície da impressora, o acabamento da superfície poderá ficar danificado. Tenha em atenção o seguinte:

- Limpe a superfície da impressora com uma concentração entre 50 e 70 v/v% de álcool isopropílico ou uma concentração entre 76,9 e 81,4 v/v% de etanol.
- As manchas mais difíceis poderão ser removidas com um pano macio, como um pano de limpeza ligeiramente humedecido com uma solução de detergente suave e, em seguida, limpas utilizando a solução química acima indicada.
- Não utilize força excessiva para friccionar a superfície da impressora com um pano manchado. A superfície da impressora poderá ficar riscada.
- Não mantenha a superfície da impressora em contacto com um produto de resina de vinil ou borracha durante um longo período de tempo.

O acabamento da superfície poderá ficar deteriorado ou o revestimento poderá sair.

#### Limpar a cabeça térmica

Caso apareçam marcas e riscas nas impressões, limpe a cabeça térmica utilizando o cartucho de limpeza e a folha de limpeza da cabeça térmica fornecidos.

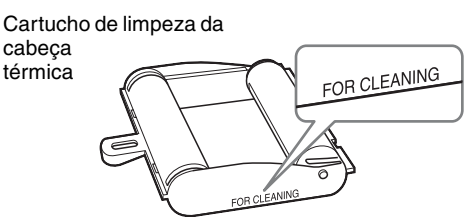

Para manter a qualidade da impressão, é recomendável efectuar uma limpeza regular e sempre que substituir o pacote de impressão (quando o pacote de impressão em utilização se esgotar).

Para proceder à limpeza da cabeça térmica, o verso da folha de protecção fornecida com os pacotes de impressão UPC-21S e UPC-21L pode ser utilizado como folha de limpeza.

Prima o tabuleiro de alimentação de papel para o ejectar.

Retire todo o papel do tabuleiro de alimentação. Retire o papel que restar na área de inserção do tabuleiro. ①

Vire a folha de protecção (folha de limpeza) removida no passo 3 de "Carregar papel" (página 17) e coloque -a no tabuleiro de alimentação de papel com o verso (lado não impresso) virado para cima. ②

#### Nota

Utilize a folha de protecção como folha de limpeza apenas uma vez.

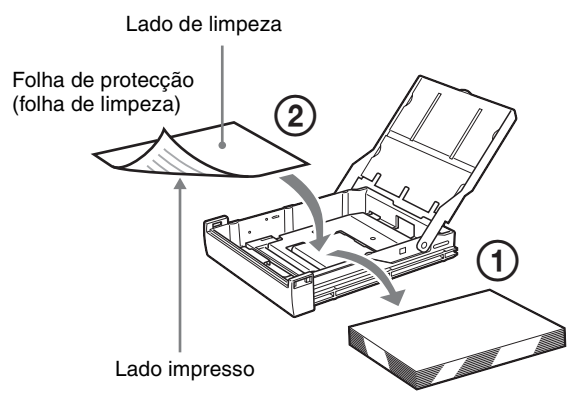

- **3** Insira o tabuleiro de alimentação de papel na impressora.
- 4 Carregue o cartucho de limpeza da cabeça térmica na impressora.

Quando uma fita de tinta estiver carregada na impressora, retire-a antes de carregar o cartucho de limpeza da cabeça térmica.

O procedimento é igual ao usado para carregar a fita de tinta. Para mais informações, consulte "Carregar a fita de tinta" na página 16.

Quando o cartucho de limpeza da cabeça térmica é carregado e o painel da porta de fita é fechado, a mensagem "PRESS:EXEC" é apresentada no visor LCD.

**5** Prima o botão EXEC.

A operação de limpeza inicia-se. Durante a operação de limpeza, a indicação "CLEANING" aparece no visor LCD. Após a ejecção da folha de limpeza, "FINISH" aparece no visor LCD e a operação de limpeza termina.

#### Nota

Não desligue a impressora enquanto a indicação "CLEANING" aparecer no visor LCD. 6 Retire o cartucho de limpeza da cabeça térmica. O cartucho de limpeza da cabeça térmica pode ser usado para futuras limpezas, por isso, mantenha-o num local seguro e não o elimine.

#### Notas

- Uma folha de protecção que tenha sido utilizada como folha de limpeza não pode ser utilizada novamente.
- O cartucho de limpeza de cabeça térmica é reutilizável. Guarde-os na embalagem para os proteger do pó e de outras partículas.

### Limpeza automática do rolo de alimentação de papel

Se todo o papel no tabuleiro de alimentação de papel for utilizado durante a operação de impressão, a impressora efectua uma limpeza automática do rolo de alimentação de papel.

Durante a operação de limpeza, aparece "CLEANING" no visor LCD.

Quando a operação de limpeza termina, o tabuleiro de alimentação de papel é ejectado automaticamente.

#### Notas

- Não desligue a impressora enquanto a indicação "CLEANING" aparecer no visor LCD.
- Quando a operação de limpeza termina, o tabuleiro de alimentação de papel é ejectado automaticamente.

#### Limpeza manual do rolo de alimentação de papel

Se aparecer "CLEAN ROLL" no visor LCD, execute uma limpeza manual do rolo de alimentação de papel.

**1** Prima o tabuleiro de alimentação de papel para o ejectar.

Retire todo o papel do tabuleiro de alimentação. Retire o papel que restar na área de inserção do tabuleiro.

- **2** Insira o tabuleiro de alimentação de papel vazio na impressora.
- Seleccione "CLEAN ROL" no menu de configuração (página 20) e prima →.
   A mensagem "PRESS:EXEC" aparece no visor LCD.
- 4 Prima o botão EXEC. A operação de limpeza manual do rolo de alimentação de papel começa e "CLEANING" aparece no visor LCD.

Quando a operação de limpeza termina, o tabuleiro de alimentação de papel é ejectado automaticamente.

#### Notas

- Não desligue a impressora enquanto a indicação "CLEANING" aparecer no visor LCD.
- Quando a operação de limpeza termina, o tabuleiro de alimentação de papel é ejectado automaticamente.
- Insira o tabuleiro de alimentação de papel vazio na impressora.

Se o tabuleiro de alimentação de papel não for inserido, a impressora poderá ficar danificada.

### Fita de tinta e papel

| $(\mathfrak{D})$ |
|------------------|
| Ś                |

#### Não reutilizar

Caso contrário, poderá resultar numa avaria e afectar negativamente os resultados da impressão.

#### Pacote de impressão a cores UPC-21S

Contém fitas de tinta a cores e papel suficiente para 240 folhas de impressão de alta velocidade e alta sensibilidade, incluindo:

3 fitas de tinta suficientes para 80 folhas de impressão cada

3 resmas de papel (90  $\times$  100 mm) com 80 folhas cada

#### Pacote de impressão a cores UPC-21L

Contém fitas de tinta a cores e papel suficiente para 200 folhas de impressão de alta velocidade e alta sensibilidade, incluindo:

4 fitas de tinta suficientes para 50 folhas de impressão cada

4 resmas de papel (100  $\times$  144 mm) com 50 folhas cada

### Acerca do pacote de impressão a cores (UPC-21S/UPC-21L)

#### Notas

- Quando o papel acabar, coloque o papel e a fita de tinta.
- Utilize a fita de tinta e o papel na embalagem como um conjunto. Não misture com outros tipos de fita de tinta ou papel.
- Tal como outras pigmentações de cor, as pigmentações utilizadas nesta fita de tinta podem perder a tinta ao longo do tempo. Não fornecemos uma garantia contra qualquer alteração da cor e produto não será substituído por tais razões.

#### Armazenar papel

- Evite guardar papel num local sujeito a altas temperaturas ou humidade, pó excessivo ou luz solar directa.
- Retire o papel e a fita de tinta parcialmente utilizados da impressora, coloque-os nos sacos originais e armazeneos num local fresco e escuro. Antes de abrir e reutilizar o papel e a fita de tinta armazenados, permita que fiquem à temperatura ambiente para evitar a condensação de água.

#### Notas para conservar as suas impressões

- Mantenha as impressões num local escuro e fresco.
- Não coloque fita-cola na impressão. Evite também deixar um apagador em cima da impressão ou colocar a impressão entre objectos que contenham plástico (um tapete de secretária, etc.)
- Não derrame álcool ou outros solventes orgânicos voláteis em cima das impressões.

### Especificações

Requisitos de alimentação 100 V a 240 V ~, 50/60 Hz Corrente de entrada 1,7 A a 1,0 A Temperatura de funcionamento 5 °C a 35 °C Humidade de funcionamento 20% a 80% (não é permitida condensação) Pressão de funcionamento 700 hPa a 1.060 hPa Temperatura de armazenamento e transporte -20 °C a +60 °C Humidade de armazenamento e transporte 20% a 80% (não é permitida condensação) Pressão de armazenamento e transporte 700 hPa a 1.060 hPa Dimensões Aprox.  $212 \times 98 \times 398$  mm ( $l \times a \times p$ ) Peso Aprox. 5,5 kg (apenas a impressora) Sistema de impressão Impressão térmica de sublimação de transferência de tinta Cabeça térmica 423 ppp Gradações processamento de 8 bits (256-nível) cada para amarelo, magenta e ciano Elementos de imagem Impressão de imagem total utilizando UPC-21S: 1.600 × 1.200 pontos Impressão de imagem total utilizando UPC-21L: 2.100 × 1.600 pontos Tempo de impressão UPC-21S Aprox. 19 segundos (impressão a alta velocidade) UPC-21L Aprox. 29 segundos (impressão a alta velocidade) Interface USB de alta velocidade (compatível com USB 2.0) Conector de entrada AC IN (para alimentação de corrente) Acessórios fornecidos Tabuleiro de alimentação de papel (1) Batente (1) Cabo USB 1-824-211-41 (SONY) (1) Antes de utilizar esta impressora (1) Contrato de licença de software (1) Cartucho de limpeza da cabeça térmica (1)CD-ROM (controlador da impressora/ manual de instruções) (1) Lista de contactos de serviço (1)

Information for Customers in Europe (Informação para clientes na Europa)

(Informação para chentes na (1)

Acessórios opcionais

Pacote de impressão a cores UPC-21S: 240 folhas (80 folhas × 3)
Pacote de impressão a cores UPC-21L: 200 folhas (50 folhas × 4)
Sistema de impressão sem fios UPA-WU10\*

\* Para mais informações sobre a disponibilidade do produto, contacte o seu fornecedor Sony.

A concepção e as especificações estão sujeitas a alterações sem aviso prévio.

#### Precauções de Saúde

Protecção contra choques eléctricos:

- Classe I
- Protecção contra entrada de água: Normal
- Grau de segurança na presença de uma mistura de anestésico inflamável com ar, ou com oxigénio ou com óxido nitroso:

Não adequado para utilização na presença de uma mistura de anestésico inflamável com ar, ou com oxigénio ou com óxido nitroso

Modo de funcionamento: Contínuo

Notas

Antes de utilizar, certifique-se sempre de que a unidade está a funcionar correctamente.
A SONY NÃO SE RESPONSABILIZA POR DANOS DE QUALQUER TIPO INCLUINDO, MAS NÃO SE LIMITANDO, À COMPENSAÇÃO OU REEMBOLSO POR FALHA AO IMPRIMIR CONTEÚDO DE QUALQUER TIPO OU PERDA DE DADOS DEVIDO A AVARIA DESTA UNIDADE OU DOS SEUS SUPORTES DE IMPRESSÃO, SOFTWARE ASSOCIADO, ARMAZENAMENTO EXTERNO OU OUTROS DISPOSITIVOS EXTERNOS.
A SONY NÃO SE RESPONSABILIZA POR DANOS DE QUALQUER TIPO INCLUINDO, MAS NÃO SE LIMITANDO, À COMPENSAÇÃO OU REEMBOLSO POR PERDA DE LUCROS, ACTUAL OU FUTURA,

DEVIDO A AVARIA DESTA UNIDADE DENTRO DO PERÍODO DE GARANTIA OU APÓS O TERMO DA GARANTIA, OU POR QUALQUER OUTRA RAZÃO.

### Resolução de problemas

Se ocorrer um problema, consulte primeiro o guia de resolução de problemas seguinte e efectue quaisquer acções necessárias para resolver o problema. Se o problema continuar, desligue a impressora e consulte o seu revendedor Sony.

| Sintoma                                                                                                | Possíveis causas e soluções                                                                                                    |  |
|----------------------------------------------------------------------------------------------------|----------------------------------------------------------------------------------------------------|--|
| A impressora não<br>imprime, embora as<br>imagens estejam a ser<br>enviadas a partir do<br>computador. | <ul> <li>O interruptor POWER ① está em OFF.</li> <li>→Coloque o interruptor POWEF ① em ON.</li> <li>A impressora e o computador não estão devidamente ligados.</li> <li>→Verifique as ligações da impressora e do computador (página 14).</li> </ul>                                                                                                    |  |
| A impressora não<br>imprime.                                                                           | A impressora encontra-se num estado<br>que, por algum motivo, não permite a<br>impressão. Nestes casos, o indicador<br>ALARM no painel da porta de fita<br>acende-se e é apresentada uma<br>mensagem de erro no visor LCD.<br>→ Consulte "Mensagens de erro" na<br>página 30 e tome as acções<br>adequadas.                                                                                                    |  |
| As cores impressas estão desbotadas.                                                                   | O papel está carregado<br>incorrectamente.<br>→Retire o papel e verifique se a<br>parte da frente e de trás estão<br>orientadas correctamente antes de<br>o carregar novamente (página 17)                                                                                                    |  |
| A fita de tinta não carrega.                                                                           | <ul> <li>Está a tentar carregar uma fita de tinta que não é compatível com esta impressora.</li> <li>→ Carregue uma fita de tinta compatível (página 28).</li> <li>A cabeça térmica está bloqueada.</li> <li>→ Ligue a impressora. A cabeça térmica é desbloqueada e a fita de tinta pode ser carregada.</li> <li>A fita de tinta não foi inserida na posição correcta.</li> <li>→ Insira a fita de tinta na posição correcta.</li> </ul> |  |

Diversos

| Sintoma                                                                                                    | Possíveis causas e soluções                                                                                                    |  |  |
|----------------------------------------------------------------------------------------------------|----------------------------------------------------------------------------------------------------|--|--|
| O papel não é introduzido.                                                                                                    | <ul> <li>A extremidade dianteira do papel<br/>está dobrada.</li> <li>→ Retire o papel com a<br/>extremidade dianteira dobrada<br/>do tabuleiro de alimentação de<br/>papel.</li> <li>O papel não está correctamente<br/>orientado no tabuleiro de<br/>alimentação de papel.</li> <li>→ Verifique a orientação do<br/>papel. Para o papel tamanho S,<br/>utilize o tabuleiro de<br/>alimentação de papel com a<br/>divisória levantada.</li> </ul> |  |  |
|                                                                                                    | <ul> <li>O rolo de alimentação de papel<br/>está sujo.</li> <li>→Proceda à limpeza manual do<br/>rolo de alimentação de papel<br/>(página 27).</li> </ul>                                                                                                    |  |  |
| A impressora ejecta uma<br>folha de papel em branco,<br>o indicador ALARM<br>acende-se e a mensagem<br>"CHANGE RBN" é<br>apresentada no visor LCD. | A fita de tinta foi usada.<br>→Substitua a fita de tinta<br>(página 16).<br>Não reutilize o papel ejectado.                                                                                                    |  |  |
| Existem marcas e faixas no lado de impressão.                                                                                                    | A cabeça térmica está suja.<br>→Proceda à limpeza da cabeça<br>térmica (página 26).                                                                                                    |  |  |

### Explicação dos indicadores

Os significados dos indicadores na impressora quando estão ligados ou a piscar são descritos abaixo.

| Indicador             |                      | Estado do                    | Significado                                                        |  |
|-----------------------|----------------------|------------------------------|--------------------------------------------------------------------|--|
| PRINT                 | ALARM                | visor LCD                    |                                                                    |  |
| Ligado →<br>Desligado | Ligado→<br>Desligado | (Informação de arranque)     | A impressora está a arrancar.                                      |  |
| Desligado             | Desligado            | (Informação de<br>definição) | A impressora está pronta.                                          |  |
| Intermitente          | Desligado            | RECEIVING                    | A impressora está a receber imagens.                               |  |
| Intermitente          | Desligado            | COOLING                      | A impressora está a<br>ajustar a temperatura<br>da cabeça térmica. |  |
| Intermitente          | Desligado            | HEATING                      | A impressora está a<br>ajustar a temperatura<br>da cabeça térmica. |  |
| Ligado                | Desligado            | FEED IN                      | Alimentação de papel<br>em curso.                                  |  |
| Ligado                | Desligado            | PRINT-Y/M/C/<br>L            | A impressão está em curso.                                         |  |
| Ligado                | Desligado            | FEED OUT                     | A saída de impressões está em curso.                               |  |

#### Mensagens de erro

Quando ocorre um erro, é apresentada uma mensagem no visor LCD com a descrição do erro. Cada mensagem de erro é descrita abaixo, incluindo o estado dos indicadores PRINT e ALARM quando o erro ocorre, bem como as possíveis causas e soluções para o erro.

| Indicador  | ndicador E |            | Possíveis causas                                                                          |  |
|------------|------------|------------|-------------------------------------------------------------------------------------------|--|
| PRINT      | ALARM      | VISOF LCD  | e soluções                                                                                |  |
| Desligado* | Ligado     | CLOSE DOOR | O painel da porta de<br>fita está aberto.<br>→Feche o painel da<br>porta de fita.         |  |
| Desligado* | Ligado     | SET RIBBON | Não foi carregada<br>uma fita de tinta.<br>→Carregue uma fita<br>de tinta<br>(página 16). |  |

| Indicador  |        | Estado do         | Possíveis causas                                                                                                    | Indicad                |  |
|------------|--------|-------------------|----------------------------------------------------------------------------------------------------|------------------------|--|
| PRINT      | ALARM  | visor LCD         | e soluções                                                                                                    | PRINT                  |  |
| Desligado* | Ligado | SET PAPER         | <ul> <li>Não foi carregado<br/>papel.<br/>→ Carregue papel<br/>(página 17).</li> <li>O tabuleiro de<br/>alimentação de<br/>papel não está<br/>inserido.<br/>→ Insira o<br/>tabuleiro de<br/>alimentação de<br/>papel<br/>(página 17).</li> </ul> | Desligado<br>Desligado |  |
| Desligado* | Ligado | RMV PAPER         | Ocorreu um<br>encravamento de<br>papel na impressora.<br>→Elimine o<br>encravamento de<br>papel.<br>A placa de base não<br>está fixa.<br>→Fixe a placa de<br>base (página 33).                                                                   | Desligad               |  |
| Desligado* | Ligado | RMV PRINTS        | O tabuleiro de saída<br>está cheio de<br>impressões.<br>→Retire as<br>impressões que<br>estão a bloquear o<br>tabuleiro de saída.<br>A impressão é<br>retomada.                                                                                  | Desligad               |  |
| Desligado* | Ligado | CHANGE RBN        | A fita de tinta foi<br>usada.<br>→Carregue uma nova<br>fita de tinta (as<br>fitas não podem ser<br>reutilizadas).<br>Caso seja ejectada<br>uma folha de papel<br>em branco, não a<br>reutilize (página 17).                                      | Desligad               |  |
| Desligado  | Ligado | CHK RBN 33/<br>34 | A fita de tinta está<br>rasgada.<br>→ Repare a fita com<br>fita de celofane,<br>etc. (página 17).<br>Se esta mensagem<br>aparecer mesmo que a<br>fita de tinta não esteja<br>rasgada, consulte o<br>revendedor Sony.                             | Desligad               |  |
| Desligado  | Ligado | CHK PAP:<br>RBN   | A fita de tinta e o<br>papel não<br>correspondem.<br>→Utilize a fita de<br>tinta e o papel do<br>mesmo pacote de<br>impressão<br>(página 28).                                                                                                    |                        |  |

| Indicador   |        | Estado do          | Possíveis causas                                                                                                    |  |
|-------------|--------|--------------------|----------------------------------------------------------------------------------------------------|--|
| PRINT       | ALARM  | visor LCD          | e soluções                                                                                                    |  |
| Desligado   | Ligado | CHK RIBBON         | Foi carregada uma fita<br>de tinta incompatível.<br>→Carregue uma fita<br>de tinta<br>compatível.                                                                                                    |  |
| Desligado** | Ligado | CHK PAP 50 a<br>6F | Ocorreu um<br>encravamento de<br>papel na impressora.<br>→Elimine o<br>encravamento de<br>papel.                                                                                                    |  |
| Desligado   | Ligado | TR TEMP 10 a<br>1F | A temperatura da<br>cabeça térmica não é<br>normal.<br>→ Desligue a<br>impressora e ligue-<br>a novamente. Se a<br>mensagem de erro<br>persistir, consulte o<br>revendedor Sony.                                                                  |  |
| Desligado   | Ligado | TR TEMP 20/<br>21  | A temperatura interna<br>da impressora não é<br>normal.<br>→Desligue a<br>impressora e ligue-<br>a novamente. Se a<br>mensagem de erro<br>persistir, consulte o<br>revendedor Sony.                                                               |  |
| Desligado   | Ligado | TR HEAD 01 a<br>0F | A cabeça térmica não<br>está a funcionar<br>correctamente.<br>→Desligue a<br>impressora e ligue-<br>a novamente. Se a<br>mensagem de erro<br>persistir, consulte o<br>revendedor Sony.                                                            |  |
| Desligado   | Ligado | TR FAN 90 a<br>9F  | Ocorreu uma avaria<br>na ventoinha interna<br>da impressora.<br>→Desligue a<br>impressora e ligue-<br>a novamente. Se a<br>mensagem de erro<br>persistir, consulte o<br>revendedor Sony.                                                          |  |
| Desligado   | Ligado | SAVE ERR           | Ocorreu um erro ao<br>guardar as definições<br>na impressora.<br>→ Desligue a<br>impressora e tente<br>guardar as<br>definições<br>novamente após<br>ligar a impressora.<br>Se a mensagem de<br>erro persistir,<br>consulte o<br>revendedor Sony. |  |

Diversos

| Indicador |                   | Estado do  | Possíveis causas                                                                                                    |
|-----------|-------------------|------------|----------------------------------------------------------------------------------------------------|
| PRINT     | ALARM             | visor LCD  | e soluções                                                                                                    |
| Desligado | Intermi-<br>tente | WAIT       | Está a ser ejectado<br>papel do interior da<br>impressora.<br>→ Aguarde um pouco<br>que o processo<br>termine.                                  |
| Desligado | Ligado            | WAIT       | Processamento<br>interno da impressora<br>em curso.<br>→ Aguarde um pouco<br>que o processo<br>termine.                                         |
| Desligado | Desligado         | CLEAN HEAD | Efectue a limpeza da<br>cabeça térmica<br>(página 26).                                                                                          |
| Desligado | Ligado            | CLEAN ROLL | Efectue a limpeza<br>manual do rolo de<br>alimentação de papel<br>(página 27).                                                                  |
| Desligado | Ligado            | SET TRAY   | O tabuleiro de<br>alimentação de papel<br>não está inserido.<br>→Insira o tabuleiro<br>de alimentação de<br>papel depois de<br>remover o papel. |

Diversos

\* Ligado durante a impressão contínua

\*\* Acende-se apenas se 51 for apresentado.

Ao contactar o revendedor Sony para obter assistência, certifique-se de que indica a mensagem de erro e o valor numérico (se aplicável) que aparece no visor LCD.

#### Eliminar um encravamento de papel

Quando a impressão começa, se o indicador ALARM se acender e qualquer uma das mensagens seguintes for apresentada no monitor do computador, é possível que tenha ocorrido um encravamento de papel na impressora:

"A paper jam has occurred. Remove the jammed paper." "A paper jam has occurred. Printing has stopped. Remove the jammed paper and then resume printing."

"There is a problem with a printer operation. Printing has stopped. Turn the printer off and then back on again, and then resume printing."

Siga o procedimento descrito abaixo para eliminar encravamentos de papel.

 Prima a marca ▲ no tabuleiro de alimentação de papel para ejectar o tabuleiro.

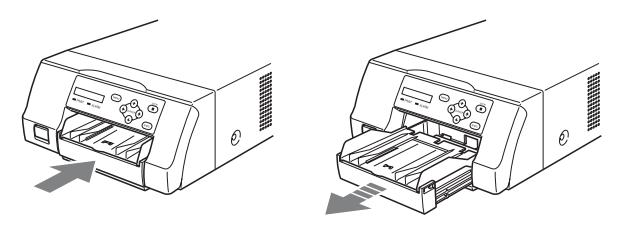

**2** Retire o papel que se encontre encravado até meio.

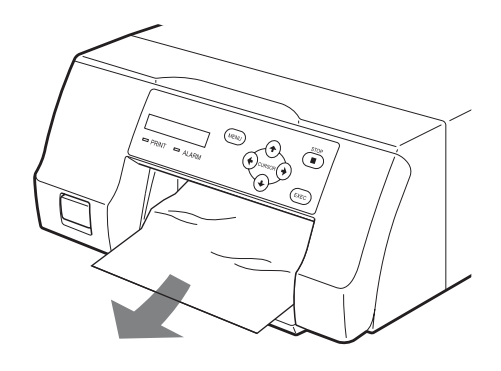

Quando o encravamento de papel for no interior da impressora e não puder ser eliminado, abra o painel da porta de fita e rode o disco para cima. Deste modo, o papel encravado é ejectado do interior.

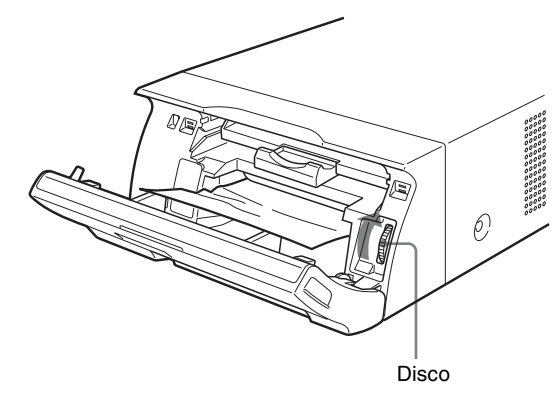

Se não for possível eliminar o encravamento de papel mesmo rodando o disco, consulte "Se não for possível eliminar um ecravamento de papel" na página 33.

**3** Carregue o papel correctamente.

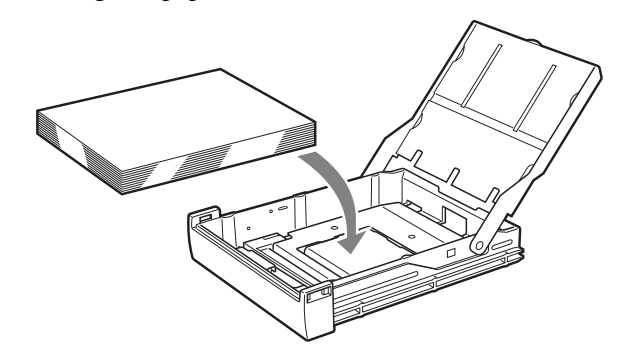

- Notas
- Não reutilize o papel removido no passo 2.
- Utilize apenas papel dos pacotes de impressão recomendados para esta impressora.
- **4** Insira o tabuleiro de alimentação de papel na impressora.

### Se não for possível eliminar um ecravamento de papel

Siga os passos abaixo para abrir a placa de base na impressora e eliminar o encravamento de papel.

#### Notas

- Antes de eliminar um encravamento de papel através do procedimento que se segue, prima o interruptor POWER
   ① para desligar a impressora, mas também desligue o cabo de alimentação da tomada de parede.
- Antes de virar a impressora, desligue os cabos que estejam ligados. Dobrar ou torcer os cabos pode danificá-los e causar risco de incêndio ou de choque eléctrico.
- Quando for necessário tocar nas peças internas da impressora para remover um encravamento de papel no interior da impressora, tenha cuidado para não danificar as peças internas.
- **1** Prima o interruptor POWER ① para desligar a impressora e, de seguida, desligue o cabo de alimentação e o cabo USB.
- 2 Ejecte o tabuleiro de alimentação de papel da impressora.
- **3** Vire a impressora.
- 4 Utilize uma ferramenta plana, tal como uma moeda, para remover os dois parafusos de fixação da placa de base.

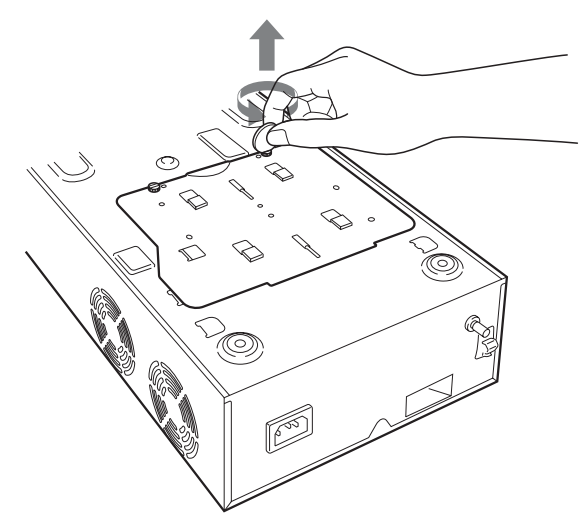

**5** Levante a placa de base e retire-a da impressora.

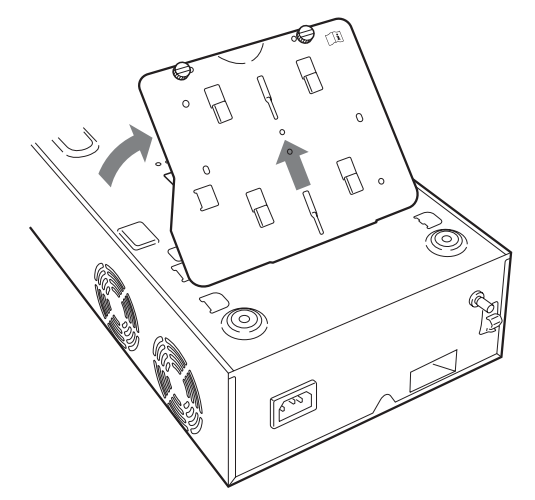

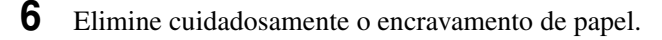

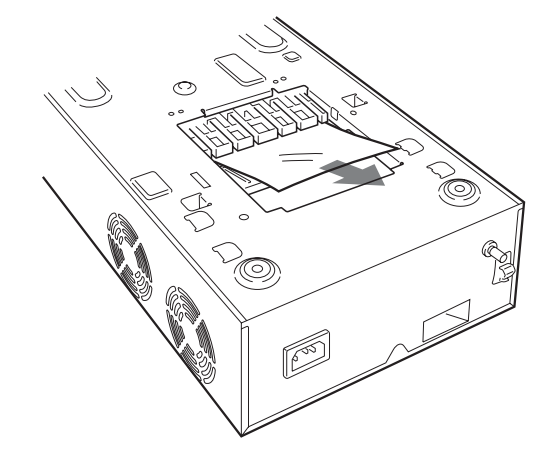

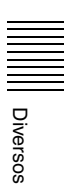

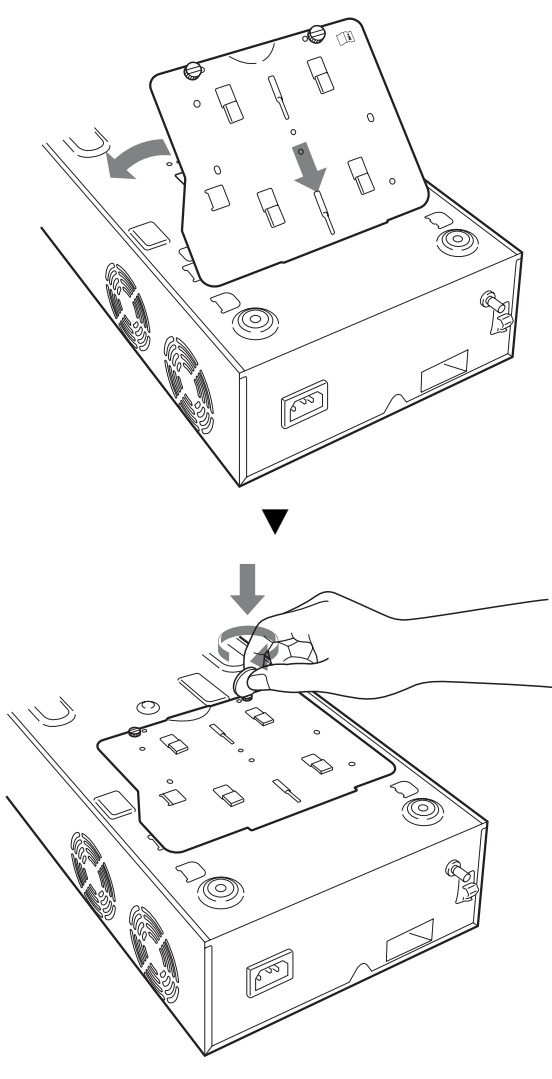

### Licença

Os softwares "The FreeType Project LICENSE" e "The Catharon Open Source LICENSE" são fornecidos com a unidade. Estes softwares são fornecidos com base nos contratos de licença dos proprietários dos direitos de autor. Com base nos pedidos dos proprietários dos direitos de autor destas aplicações de software, é nossa obrigação informá-lo do indicado abaixo.

#### The FreeType Project LICENSE

Copyright 1996-2002 de David Turner, Robert Wilhelm e Werner Lemberg

O código fonte fornecido pela FreeType Project é utilizado para rasterização do tipo de letra TrueType.

#### The Catharon Open Source LICENSE

Copyright(c) 2000 da Catharon Productions, Inc. O código fonte fornecido pela Catharon Productions Inc. é utilizado para indicação do tipo de letra TrueType.

#### 🚺 Atenção

Certifique-se de que instala a placa de base que foi removida.

A impressora não pode imprimir com a placa de base retirada.

### Se ainda assim não for possível eliminar um ecravamento de papel

Consulte o revendedor Sony. Não tente retirar o papel à força.

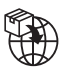

EU: Sony Europe B.V. Da Vincilaan 7-D1, 1930 Zaventem, Belgium UK: Sony Europe B.V. The Heights, Brooklands, Weybridge, Surrey KT13 0XW, United Kingdom CH: Sony Europe B.V., Hoofddorp, Schlieren/Switzerland Branch Wiesenstrasse 5, 8952 Schlieren, Switzerland

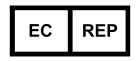

Sony Belgium, bijkantoor van Sony Europe B.V. Da Vincilaan 7-D1, 1930 Zaventem, Belgium

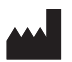

Sony Corporation 1-7-1 Konan Minato-ku Tokyo, 108-0075 Japan